CISCO Cisco Networking Academy Mind Wide Open

# Implementacja Wirtualnych Sieci Prywatnych (VPN)

# Zawartość wykładu

1.0 Wprowadzenie
1.1 VPNy
1.2 Składniki i działanie IPsec VPN
1.3 Implementacja tunelu Siteto-Site IPsec VPN przy użyciu CLI
1.4 Podsumowanie

# Rozdział 1.1: VPNy

Po zakończeniu tej sekcji powinieneś być w stanie:

- Opisać sieci VPN oraz ich zalety.
- Porównać sieci VPN typu site-to-site i oraz zdalny VPN

### Temat 1.1.1: Przegląd VPN

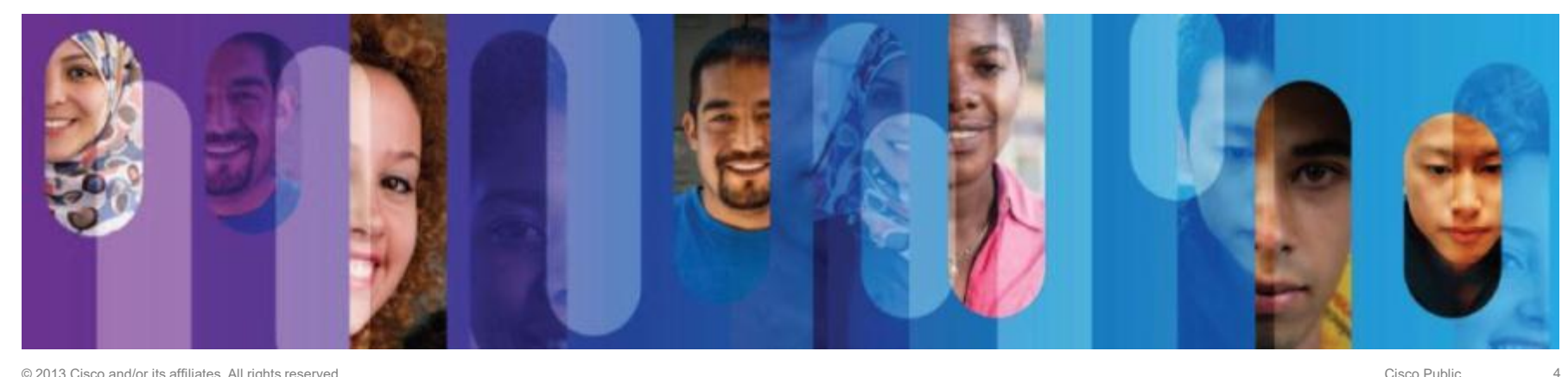

### Wprowadzenie do sieci VPN

- VPN to prywatna sieć tworzona jako tunel poprzez sieć publiczną, zwykle Internet.
- Bezpieczna implementacja sieci VPN z szyfrowaniem, na przykład sieci VPN IPsec, jest zwykle określana jako wirtualna sieć prywatna.
- Aby wdrożyć VPN, niezbędna jest brama VPN - może to być router, zapora lub urządzenie Cisco Adaptive Security Appliance (ASA).

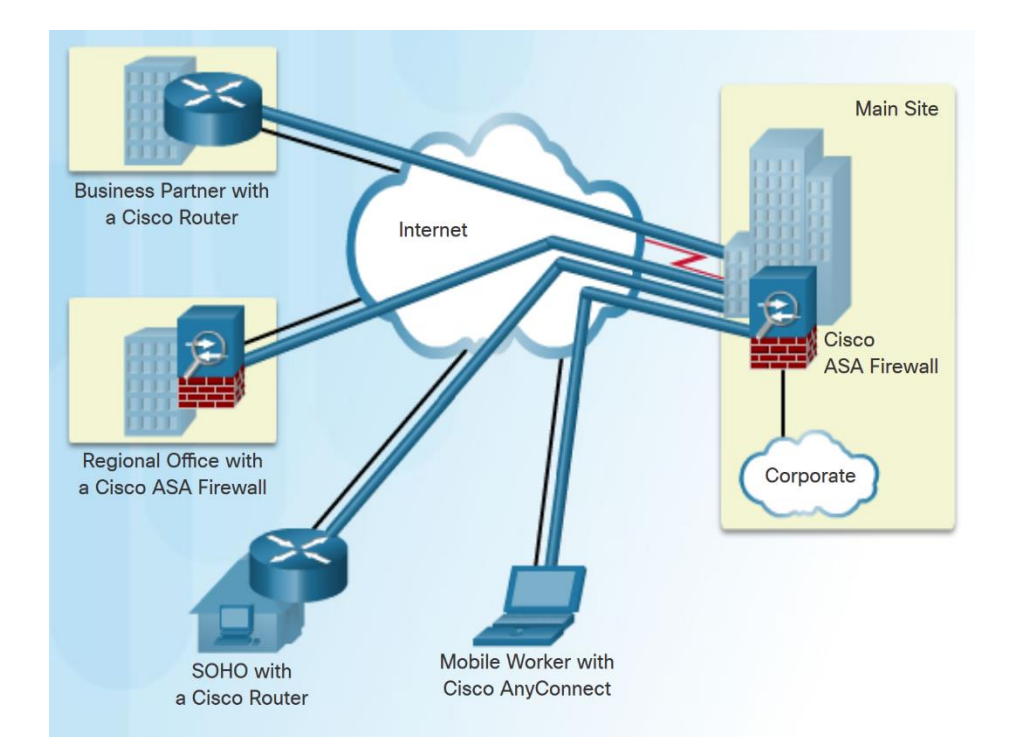

# Wprowadzenie do sieci VPN

Zalety stosowania sieci VPN:

- Oszczędność kosztów
- Bezpieczeństwo
- Skalowalność
- Kompatybilność

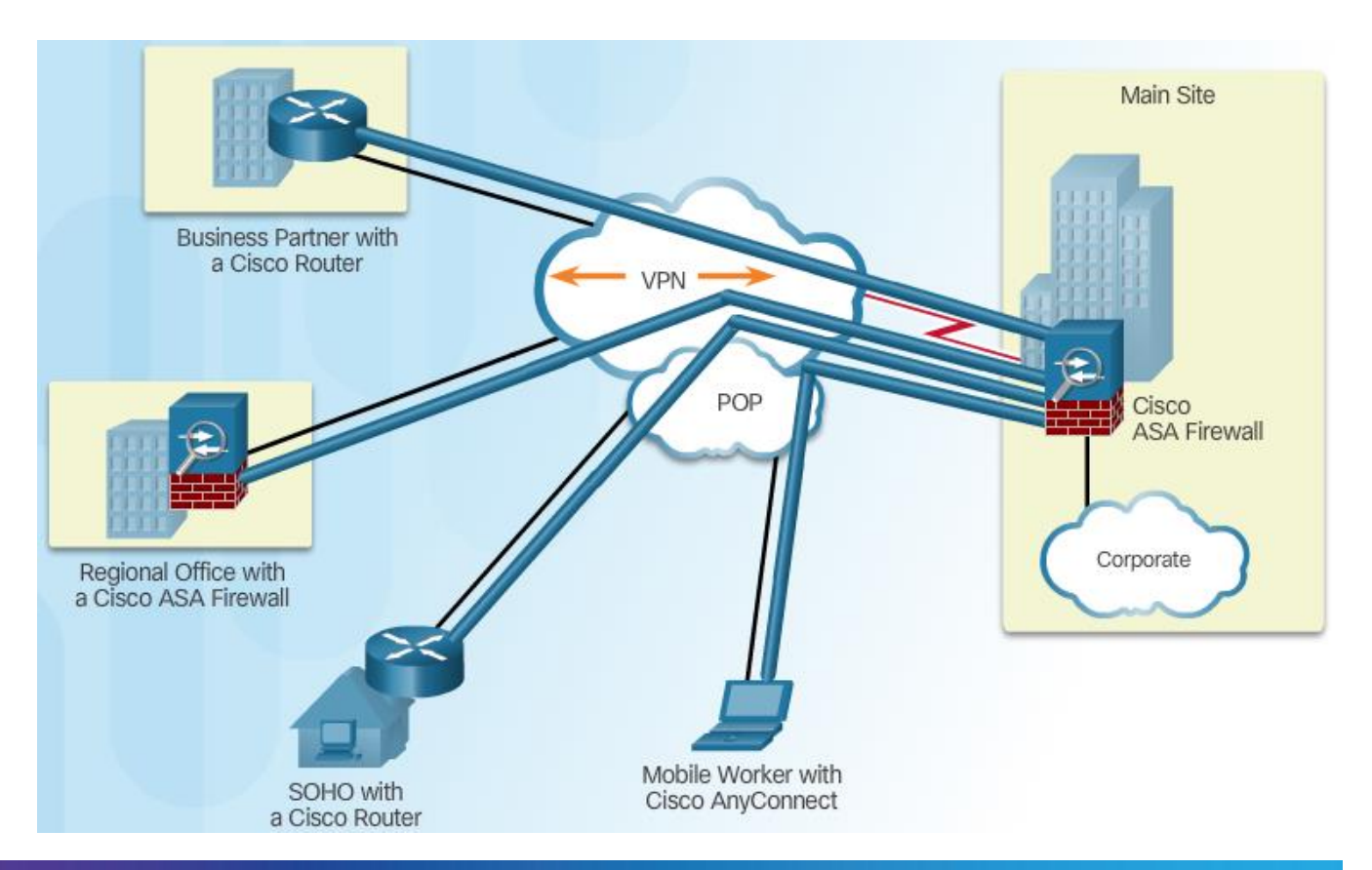

# Zalety sieci VPN

- Zalety VPN obejmują następujące elementy:
  - Oszczędność VPN umożliwiają organizacjom korzystanie z opłacalnych, wysokoprzepustowych technologii, takich jak DSL, do łączenia zdalnych biur i zdalnych użytkowników z siedzibą główną firmy.
  - Skalowalność organizacje mogą dodawać nowe połączenia VPN bez znaczącej rozbudowy infrastruktury.
  - Zgodność z technologią szerokopasmową – Umożliwia pracownikom mobilnym i telepracownikom na korzystanie z szybkiej, szerokopasmowej łączności.
  - Bezpieczeństwo VPNy mogą korzystać z zaawansowanych protokołów szyfrowania i uwierzytelniania.

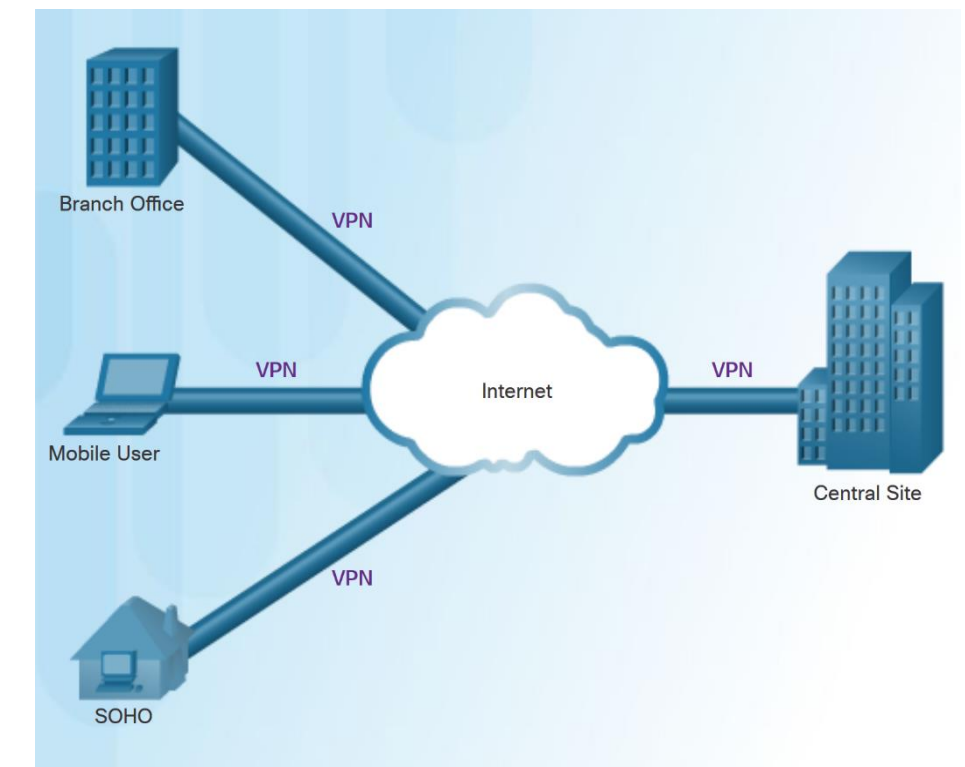

### IPsec VPN warstwy 3

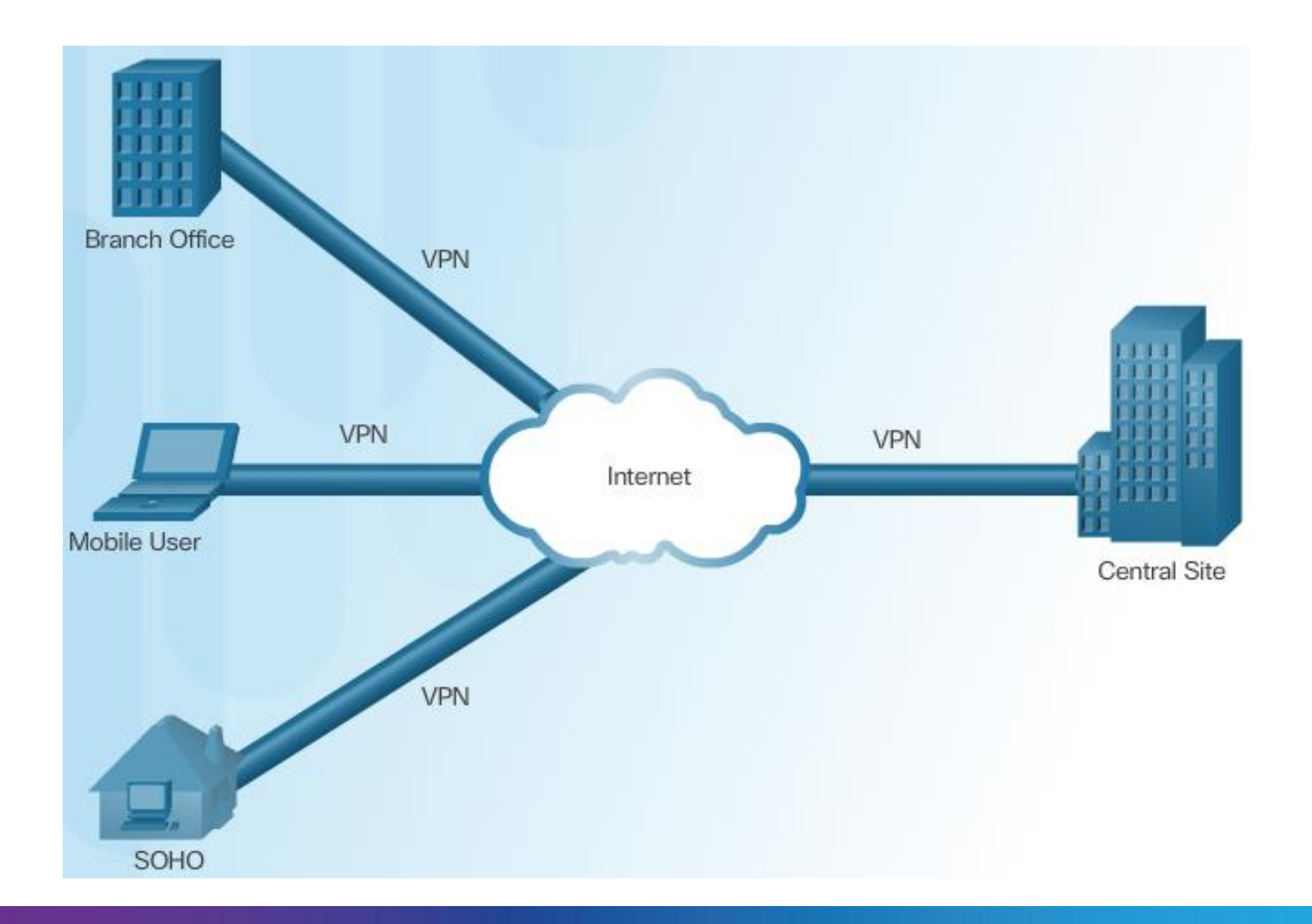

### Temat 1.1.2: Technologie VPN

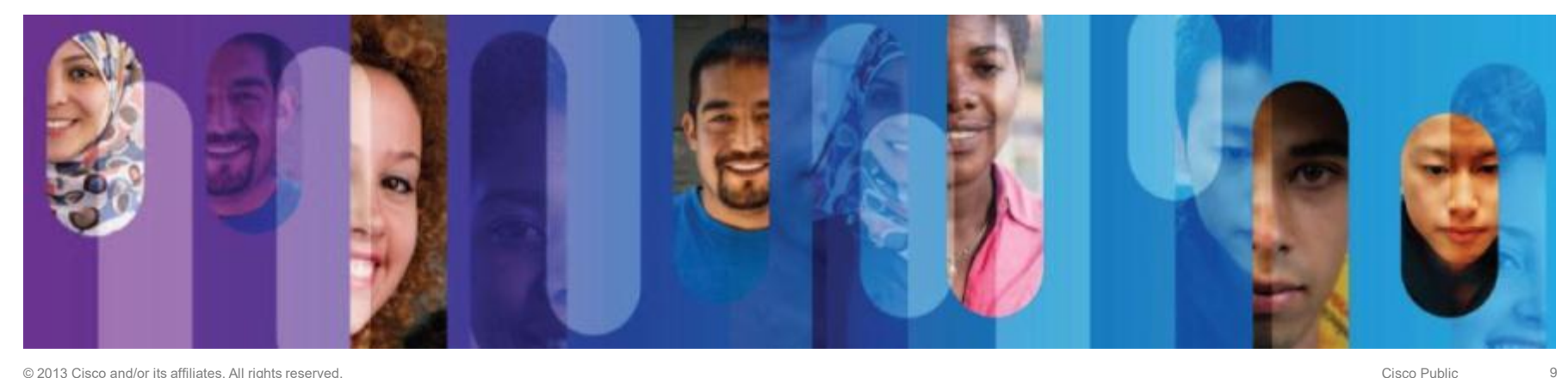

# Dwa typy sieci VPN

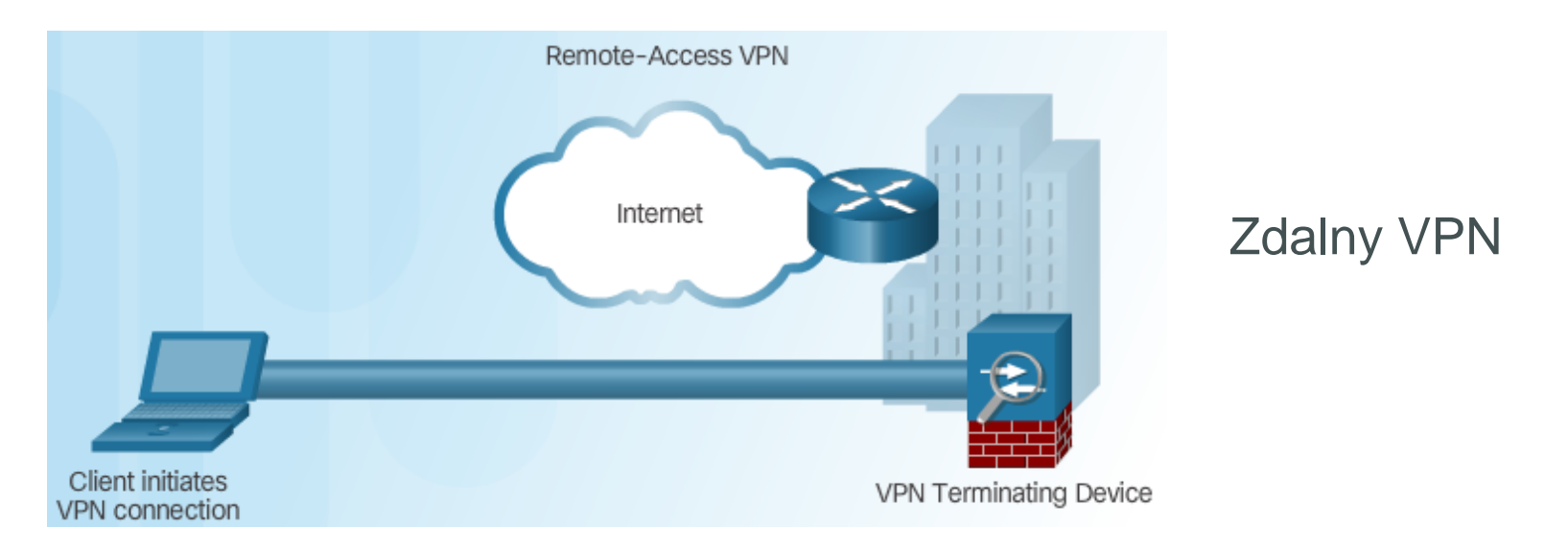

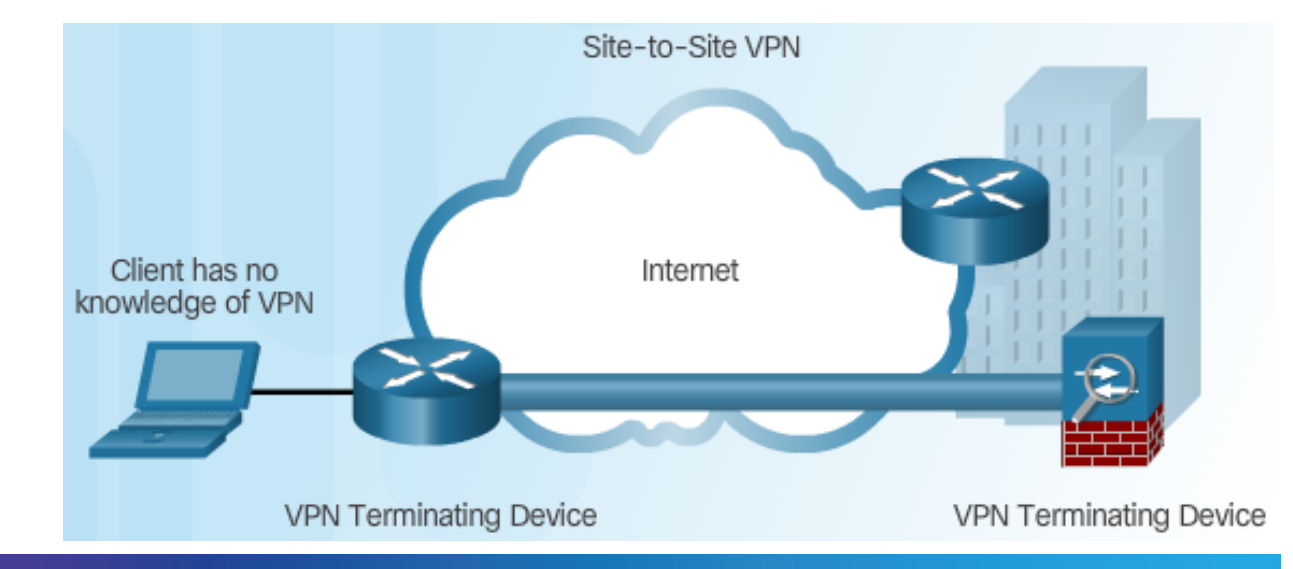

#### Site-to-Site VPN

## Składniki zdalnego VPN

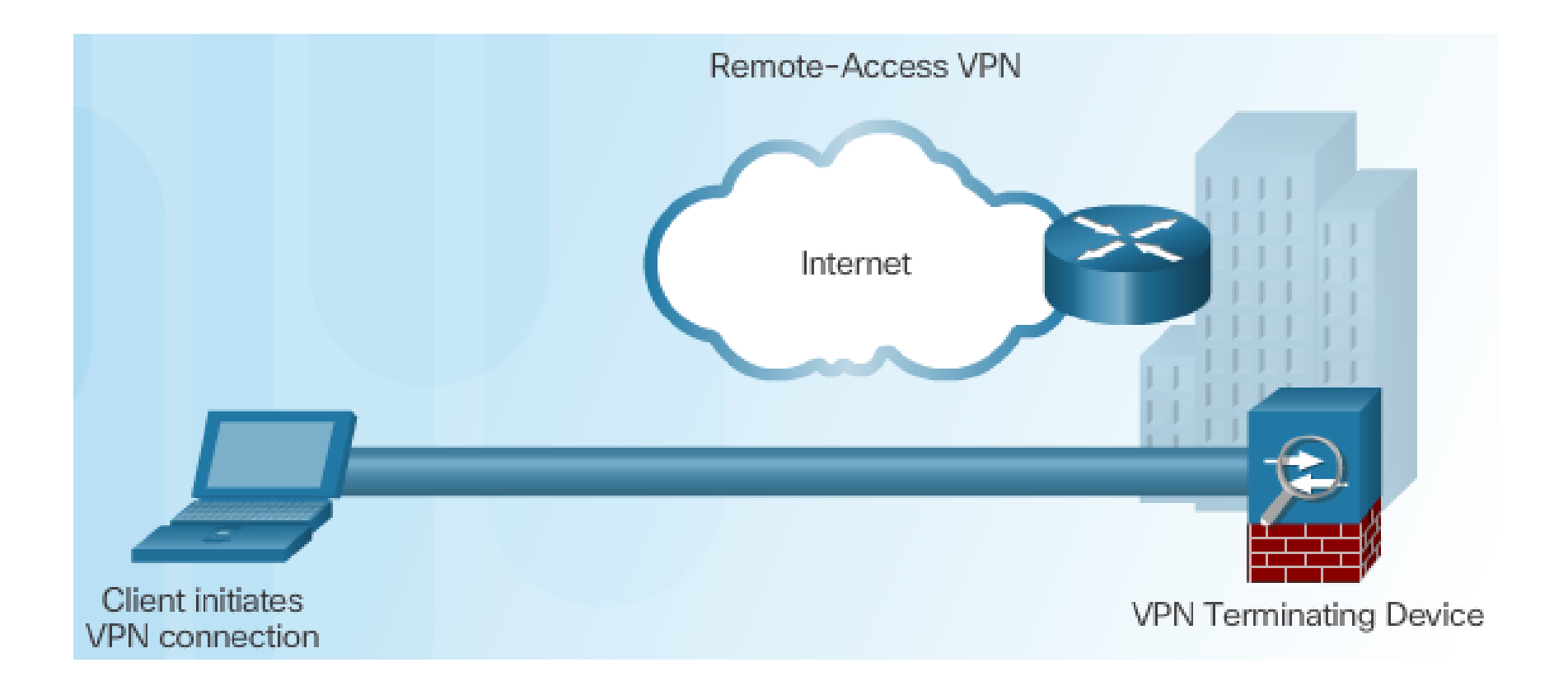

# Zdalny dostęp VPN

- Zdalny dostęp VPN wspiera potrzeby telepracowników, użytkowników mobilnych i ruchu ekstranetowego.
- Umożliwia dynamiczną zmianę informacji. Może być włączany i wyłączany.
- Służy do łączenia poszczególnych hostów, które muszą bezpiecznie uzyskać dostęp do sieci firmowej poprzez Internet.
- Oprogramowanie klienckie VPN może wymagać zainstalowania na urządzeniu końcowym użytkownika mobilnego.

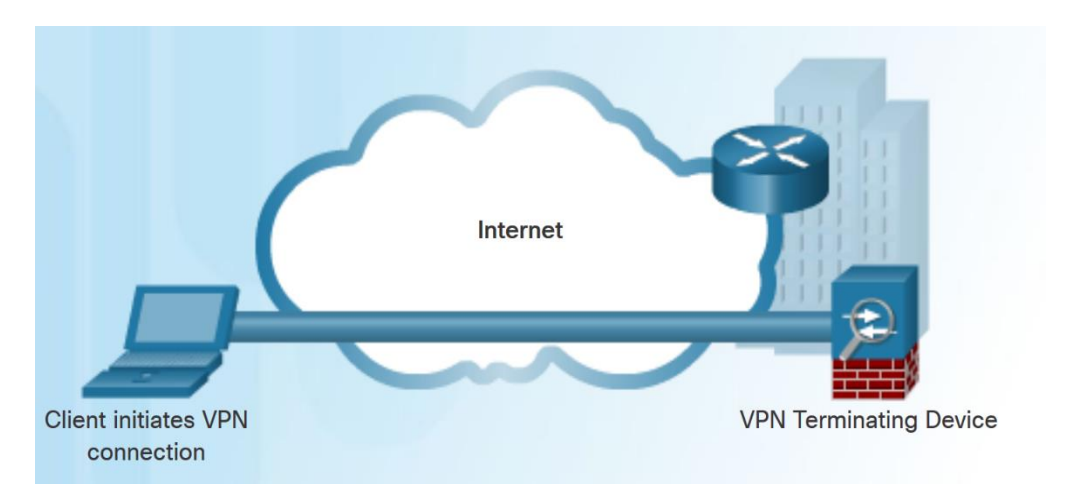

### Składniki Site-to-Site VPN

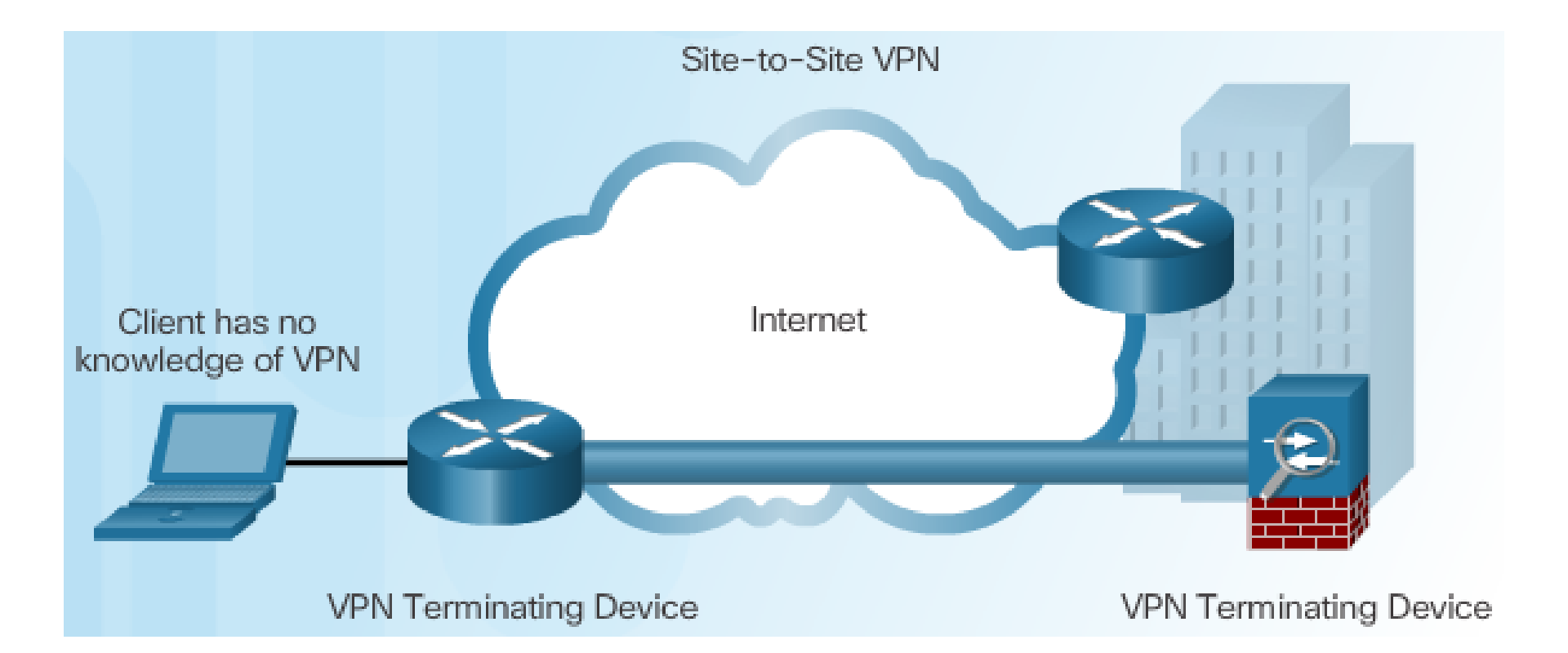

### Site-to-Site VPN

- Sieci site-to-site VPN łączą ze sobą całe sieci, na przykład łączą sieć oddziałów firmy z siecią centrali firmy.
- W sieci site-to-site VPN hosty końcowe wysyłają i odbierają normalny ruch TCP / IP przez "bramę" VPN.
- Brama VPN jest odpowiedzialna za hermetyzację i szyfrowanie ruchu wychodzącego.

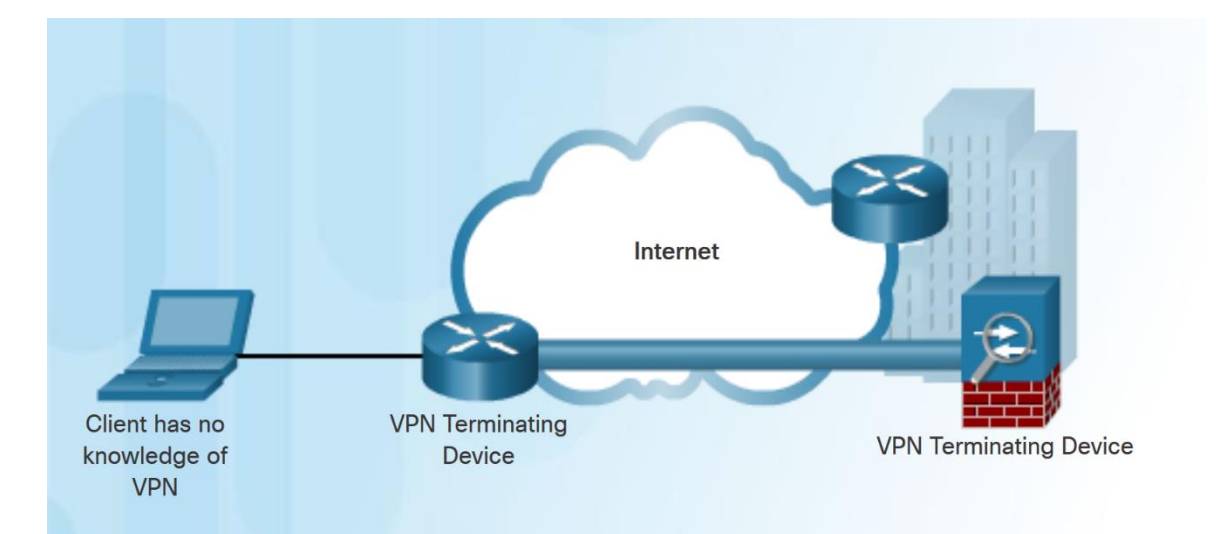

# Rozdział 1.2: Składniki i działanie IPsec VPN

Po zakończeniu tej sekcji powinieneś być w stanie:

- Opiszać protokół IPsec i jego podstawowe funkcje.
- Porównać protokoły AH i ESP.
- Opisać protokół IKE.

### Temat 1.2.1: Wprowadzenie do IPsec

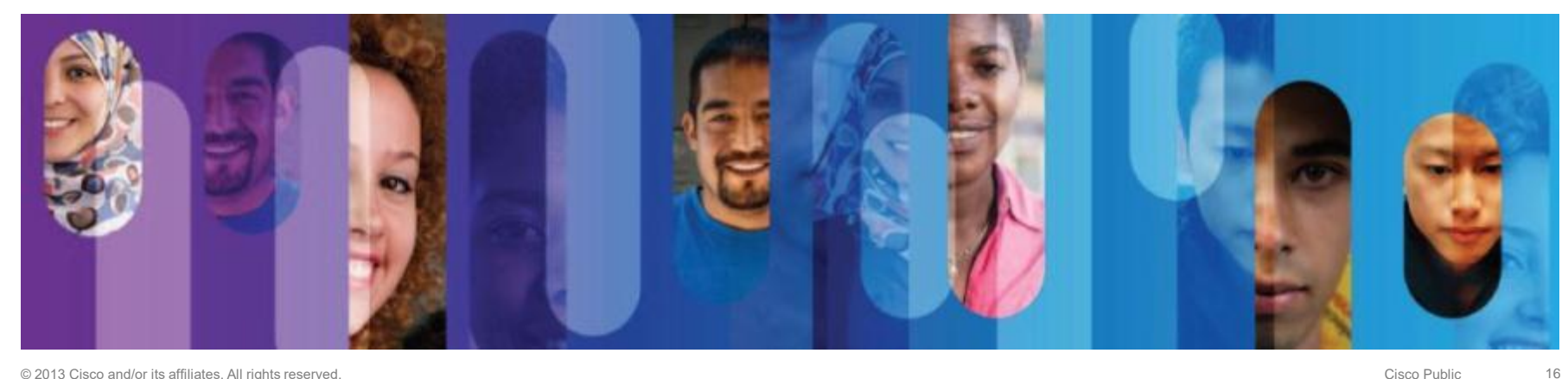

# Technologie IPsec

#### **IPsec** Framework Choices ESP + AH **IPsec Protocol** AH ESP + **IPsec Protocol** AH ESP AH DES Confidentiality Confidentiality DES 3DES AES SEAL SHA SHA Integrity Integrity MD5 SHA PSK RSA Authentication Authentication PSK RSA DH2 DH2 Diffie-Hellman Diffie-Hellman DH1 DH2 DH5 DH...

#### Framework IPsec

#### Przykłady implementacji IPSec

### Poufność

#### Poufność z szyfrowaniem:

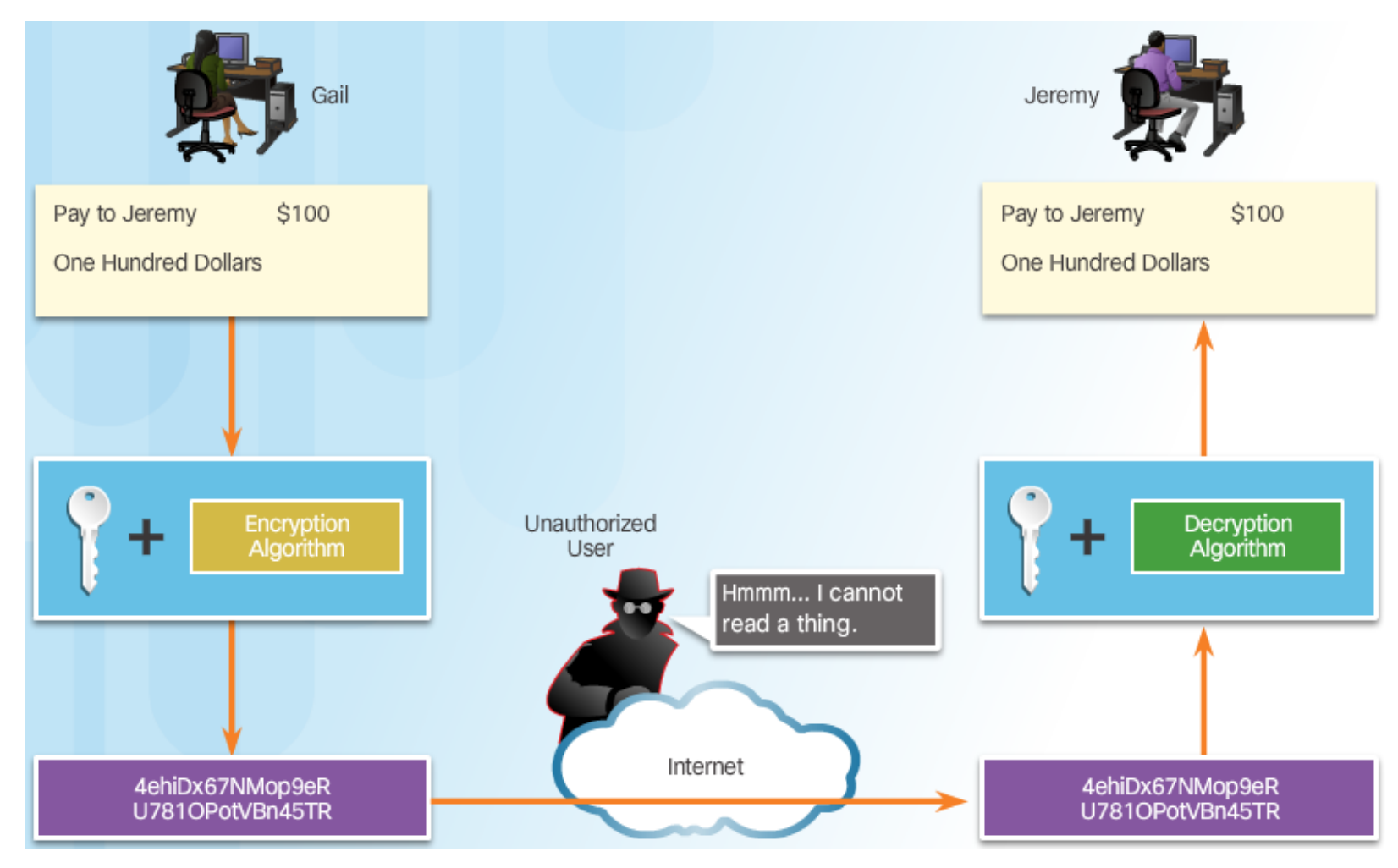

# Poufność (Cont.)

#### Algorytmy szyfrujące:

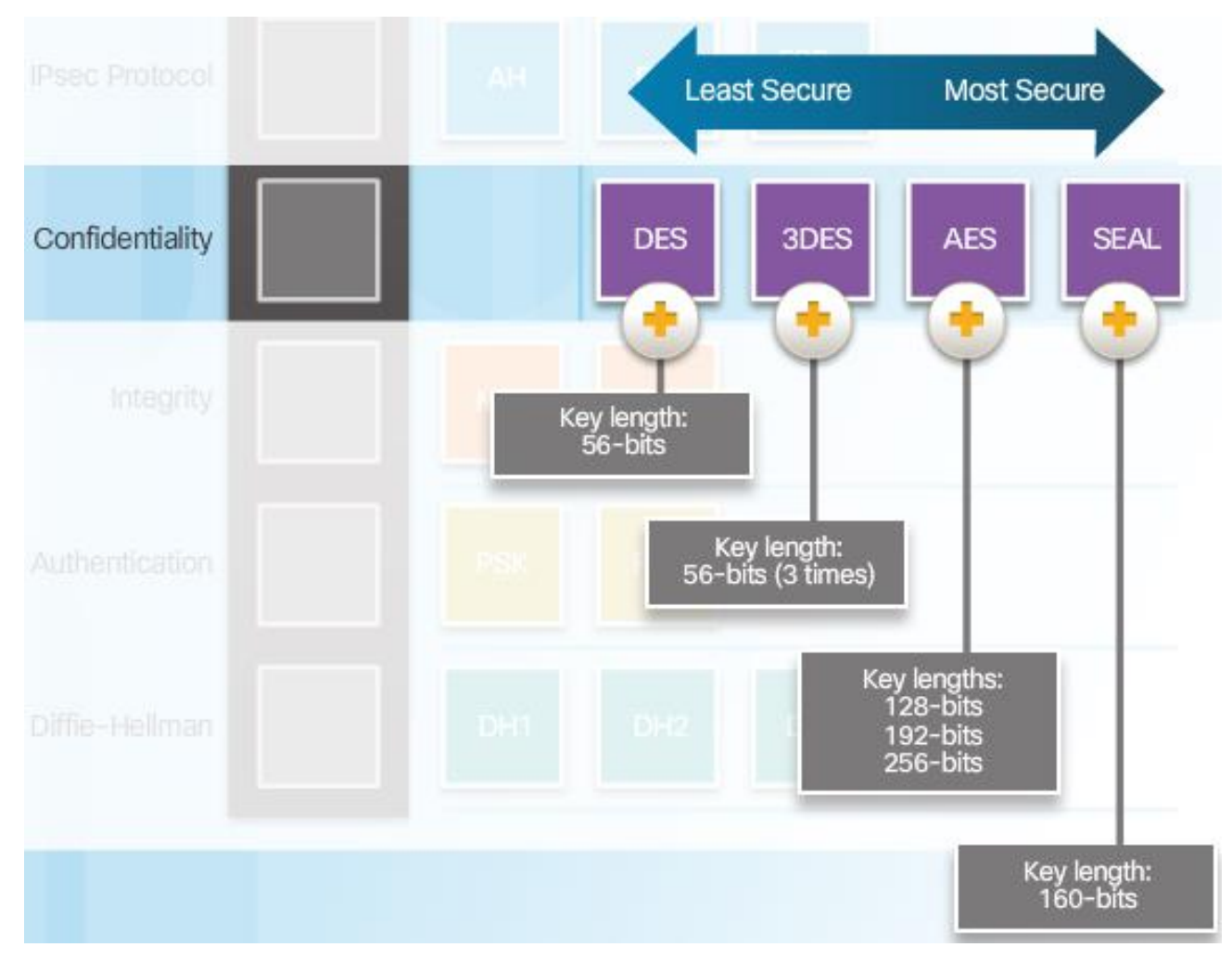

# Integralność

#### Algorytmy hashujące

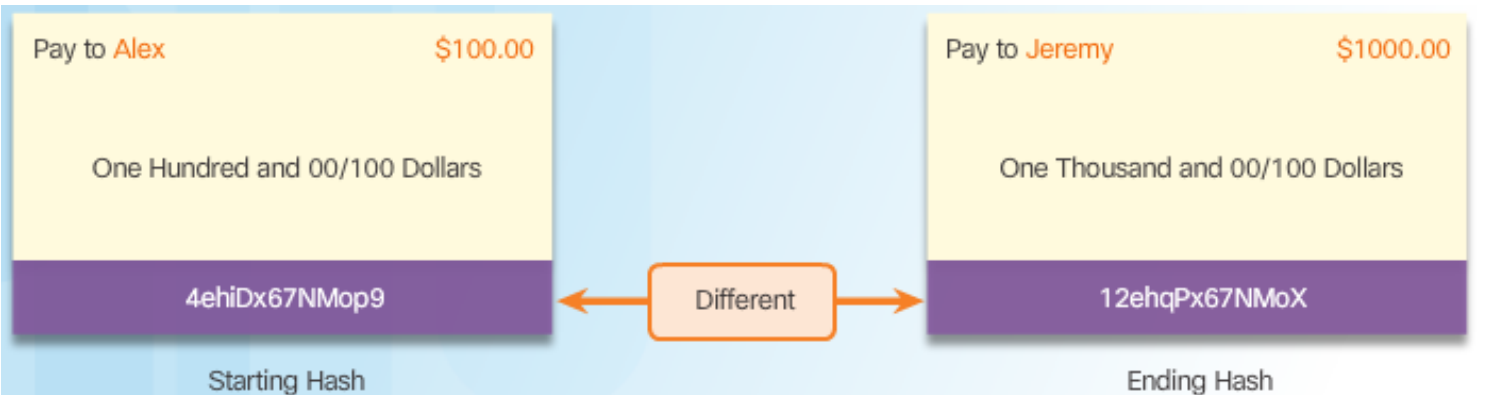

# Bezpieczeństwo algorytmów hashujących

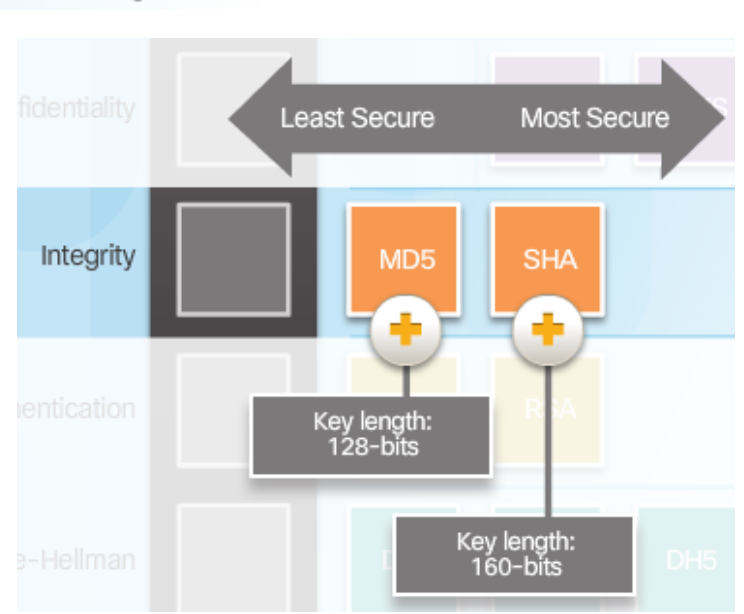

# Uwierzytelnianie

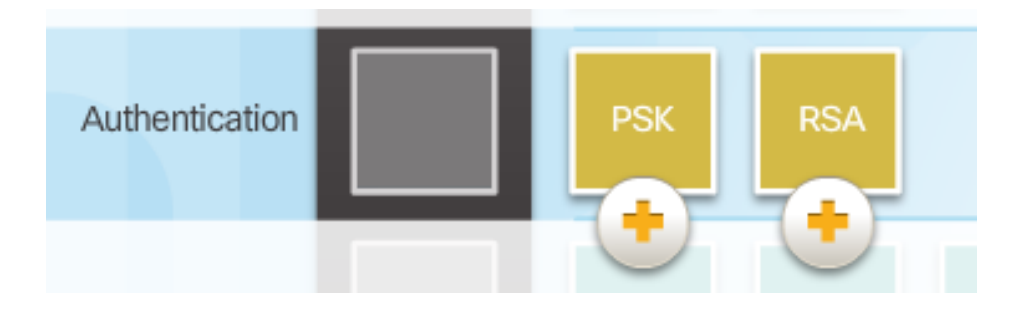

#### Metody uwierzytelniania węzłów

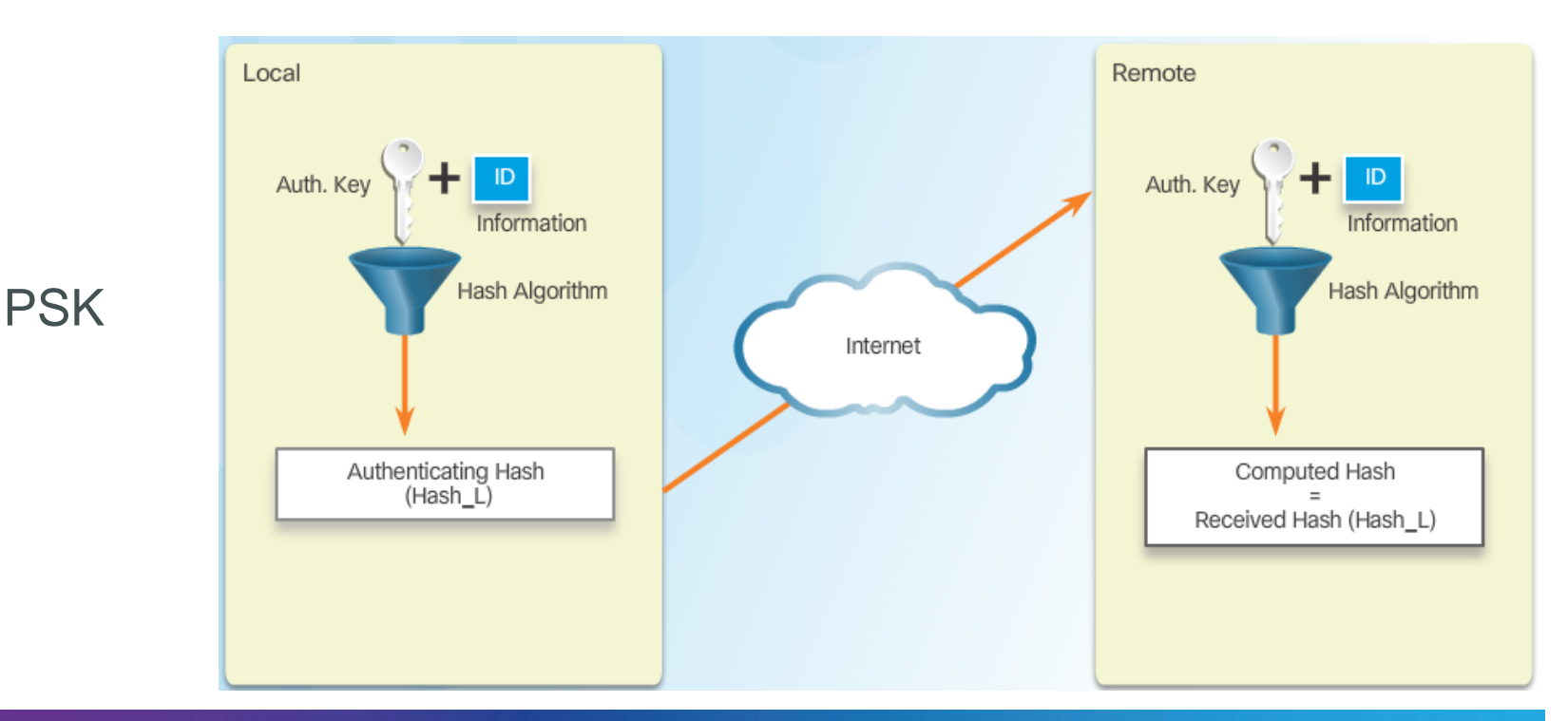

© 2013 Cisco and/or its affiliates. All rights reserved.

# Uwierzytelnianie (Cont.)

#### RSA

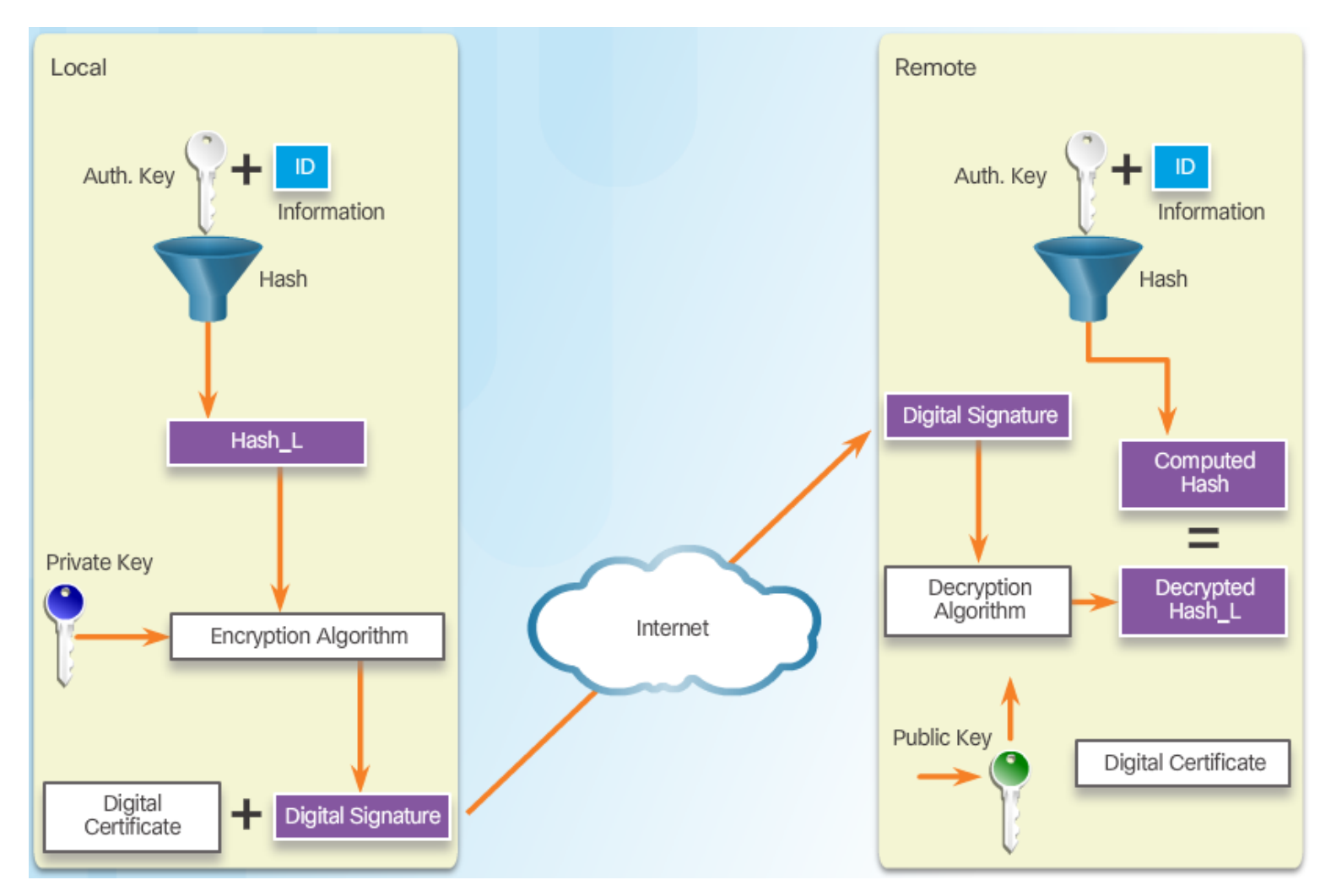

# Bezpieczna wymiana kluczy

#### Wymiana kluczy Diffie-Hellman'a

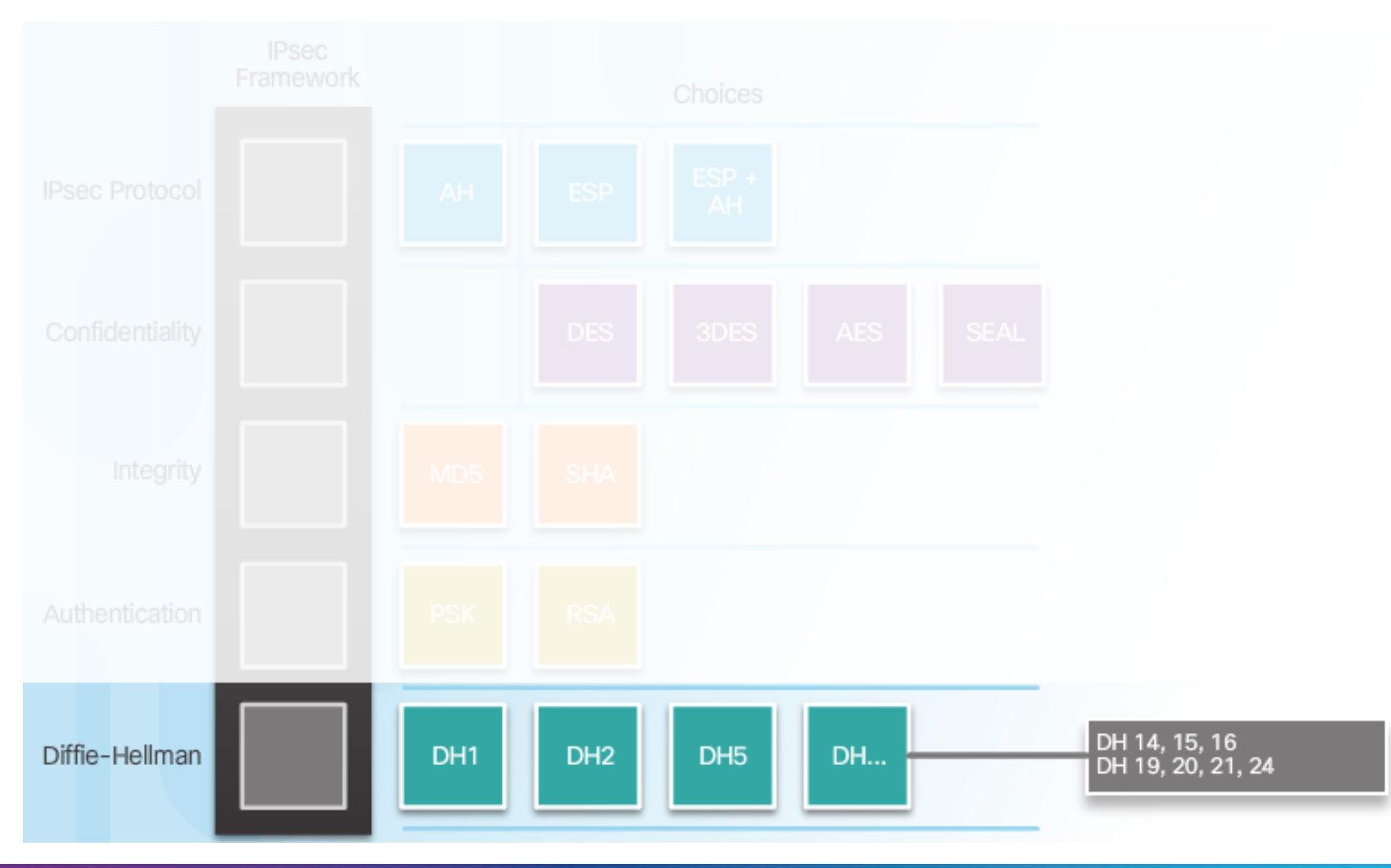

### Temat 1.2.2: Protokoły IPSec

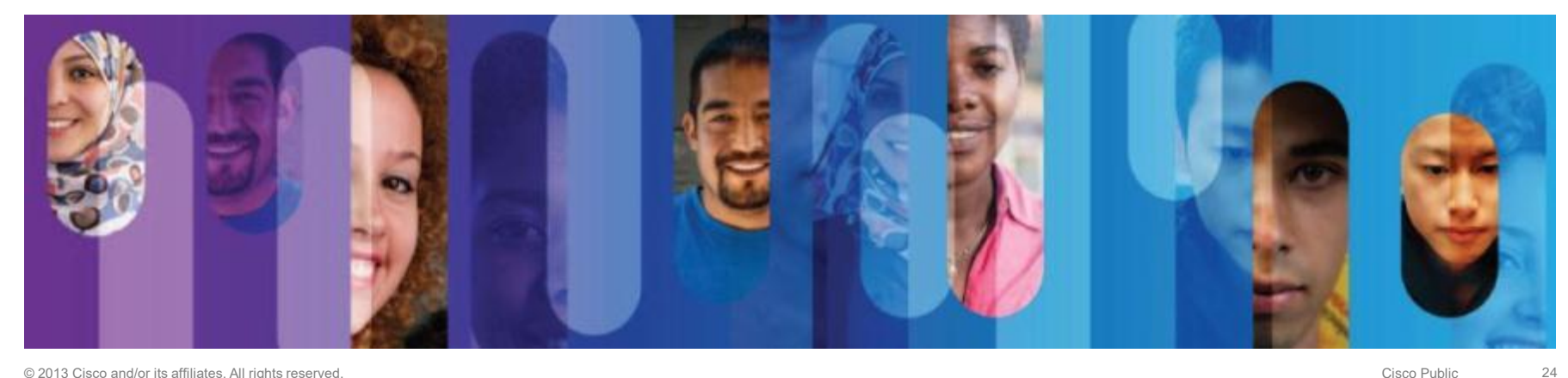

### Przegląd protokołów IPSec

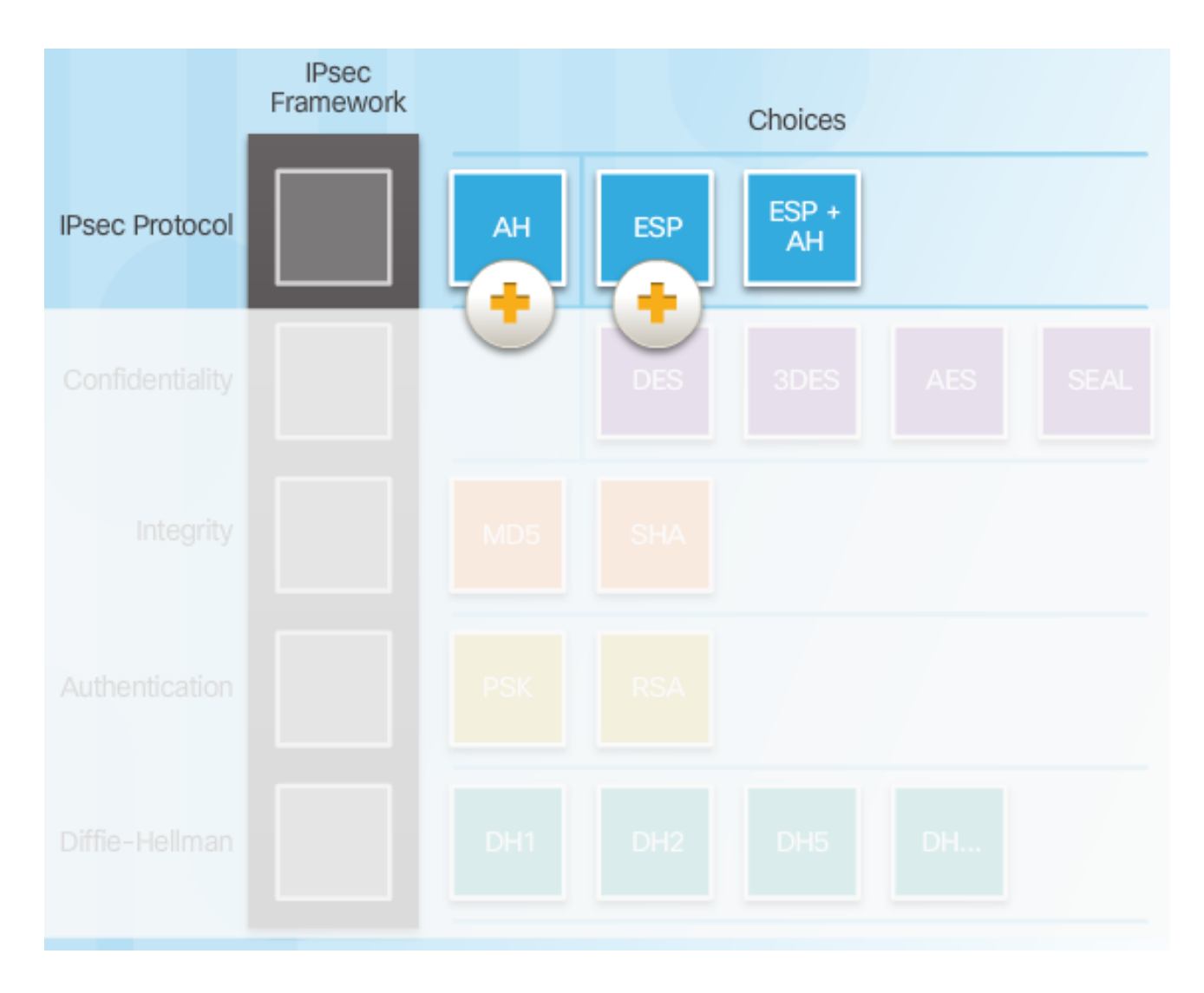

### **Authentication Header**

#### Protokoły AH

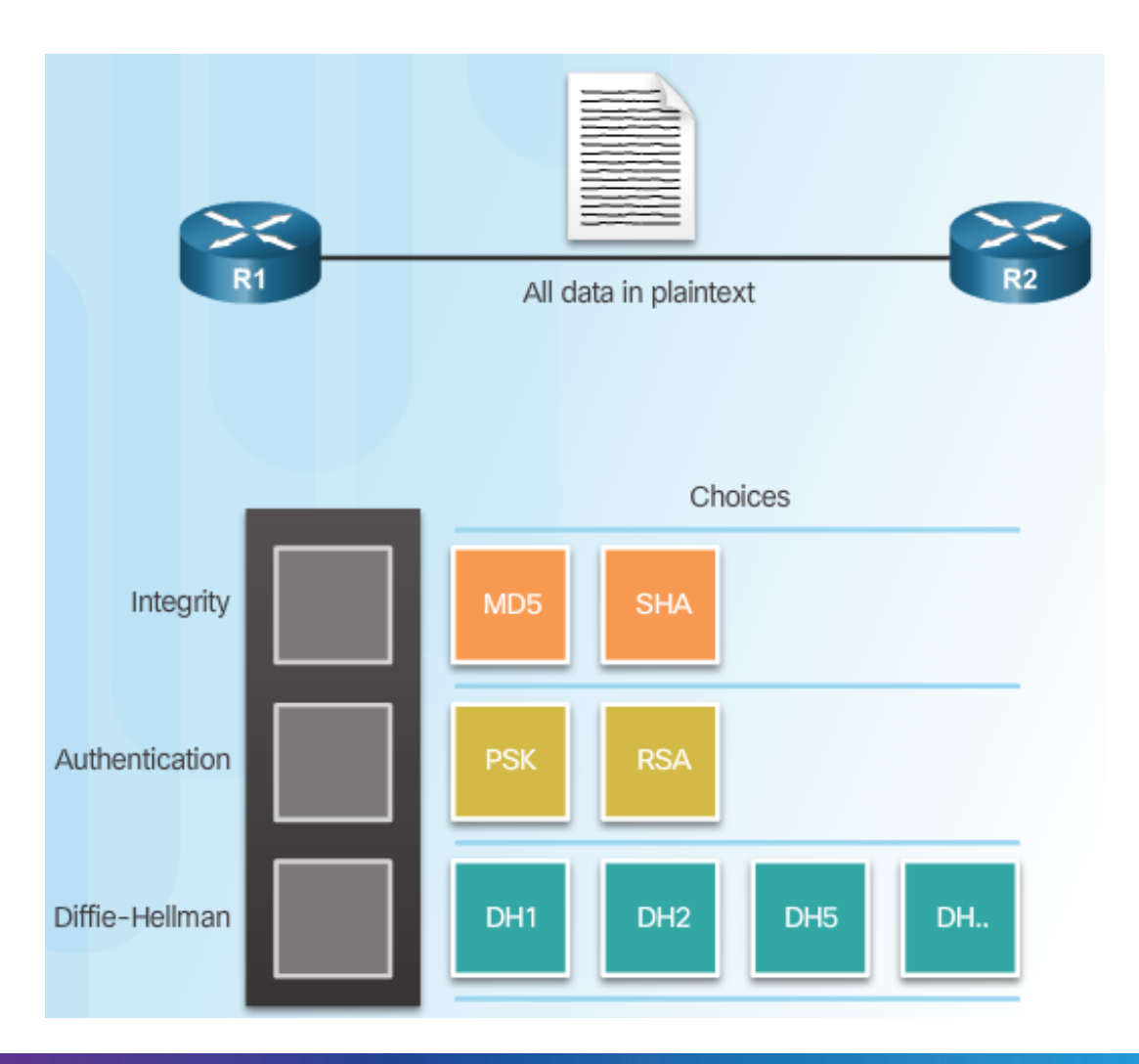

# Authentication Header (Cont.)

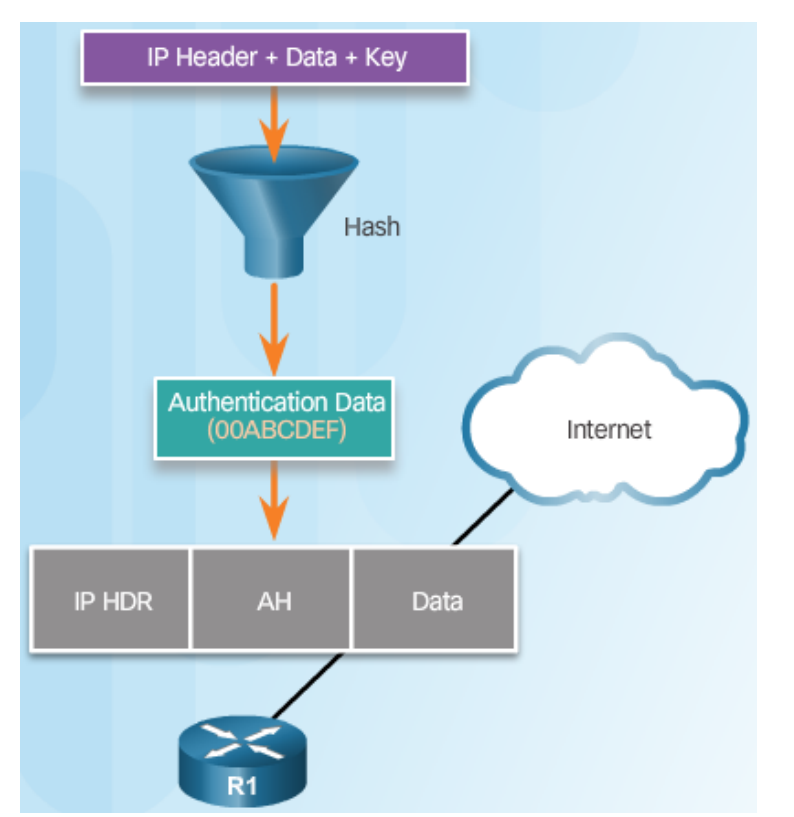

Węzeł (router) porównuje obliczony hash z tym otrzymanym

Router generuje hash i przesyła go to węzła

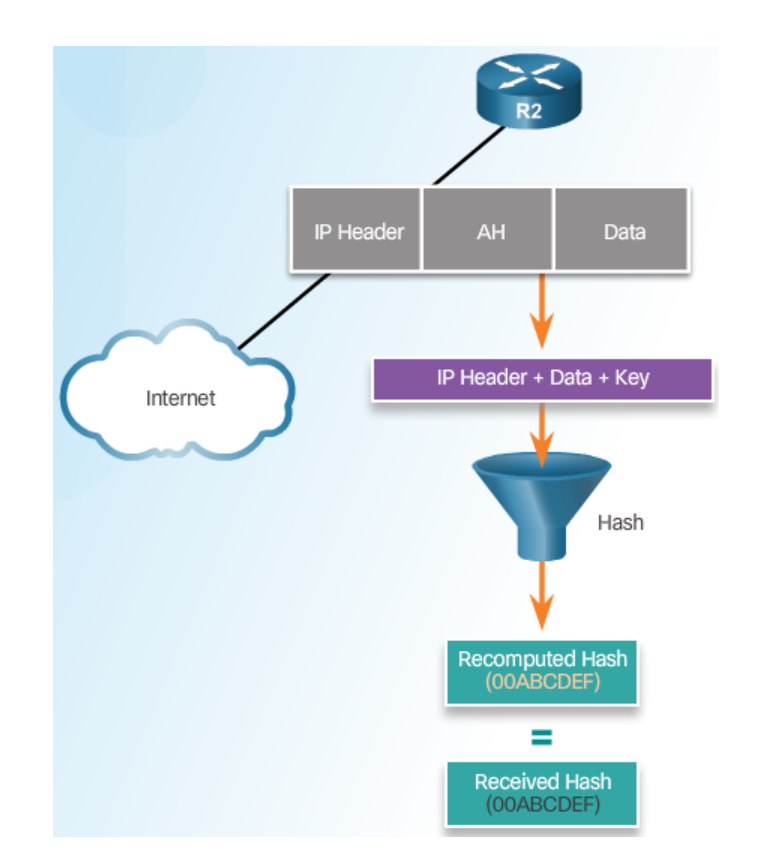

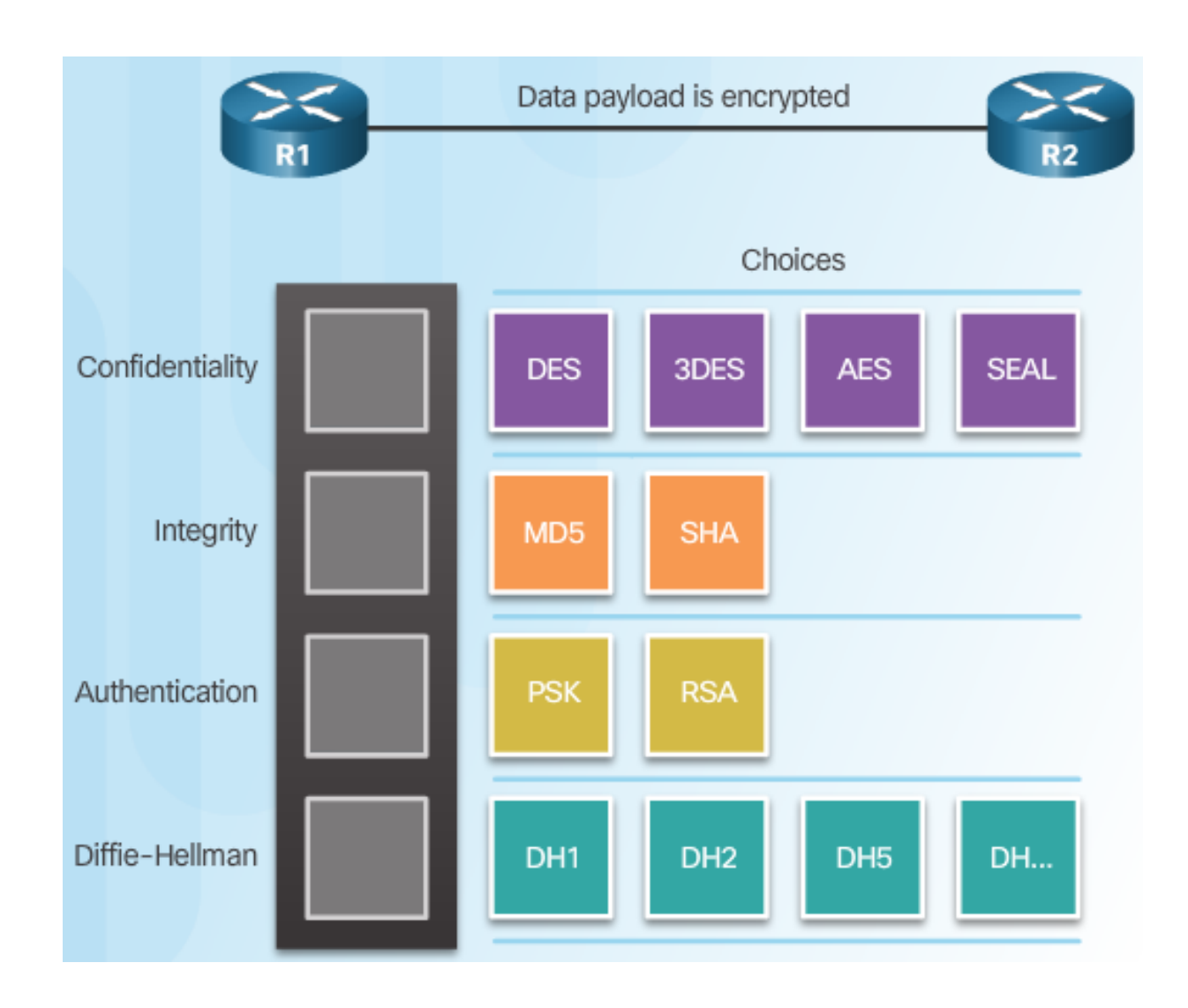

### ESP szyfruje i uwierzytelnia

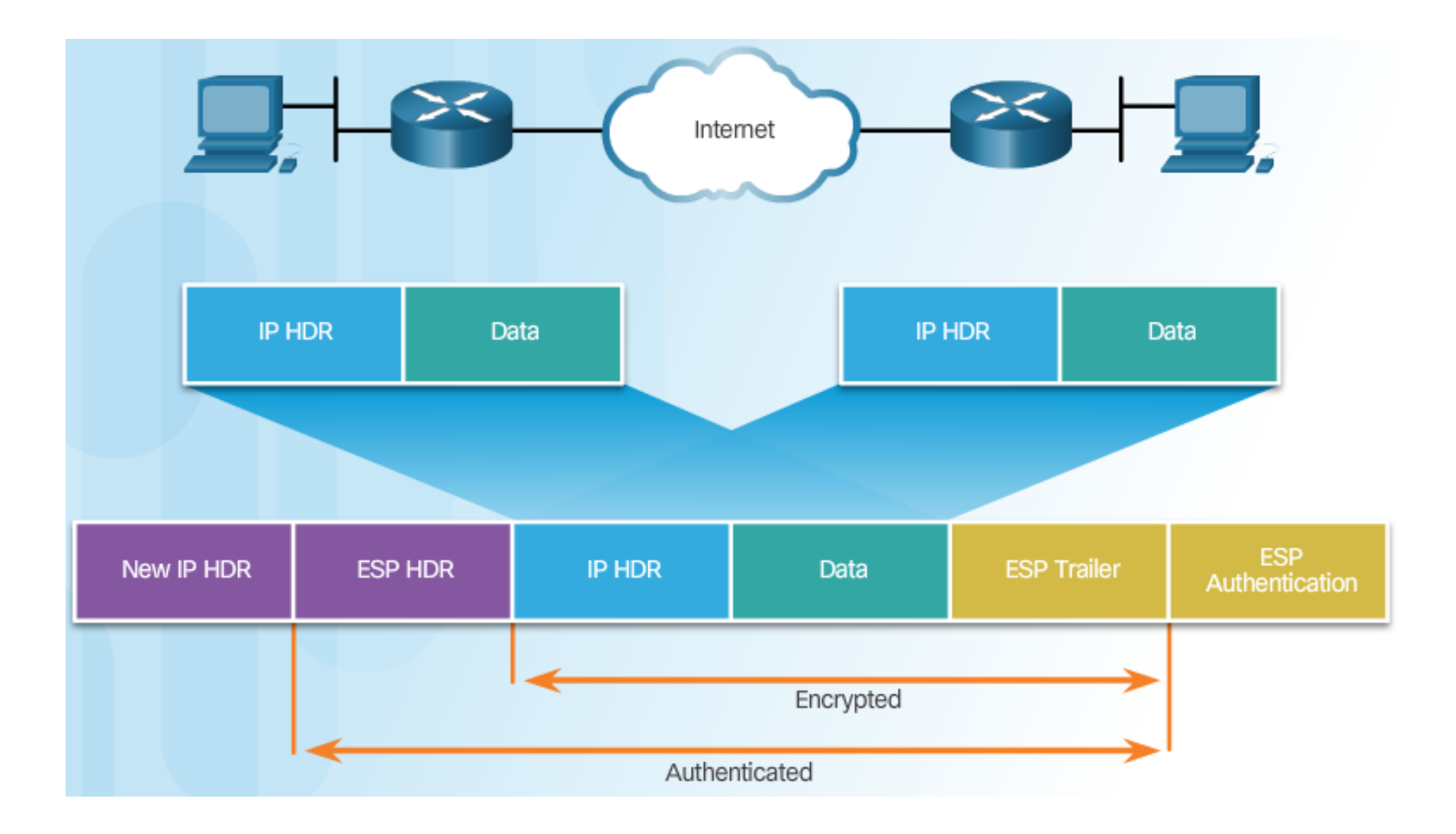

### Tryby Transport oraz Tunnel

#### Używanie ESP oraz AH w dwóch trybach

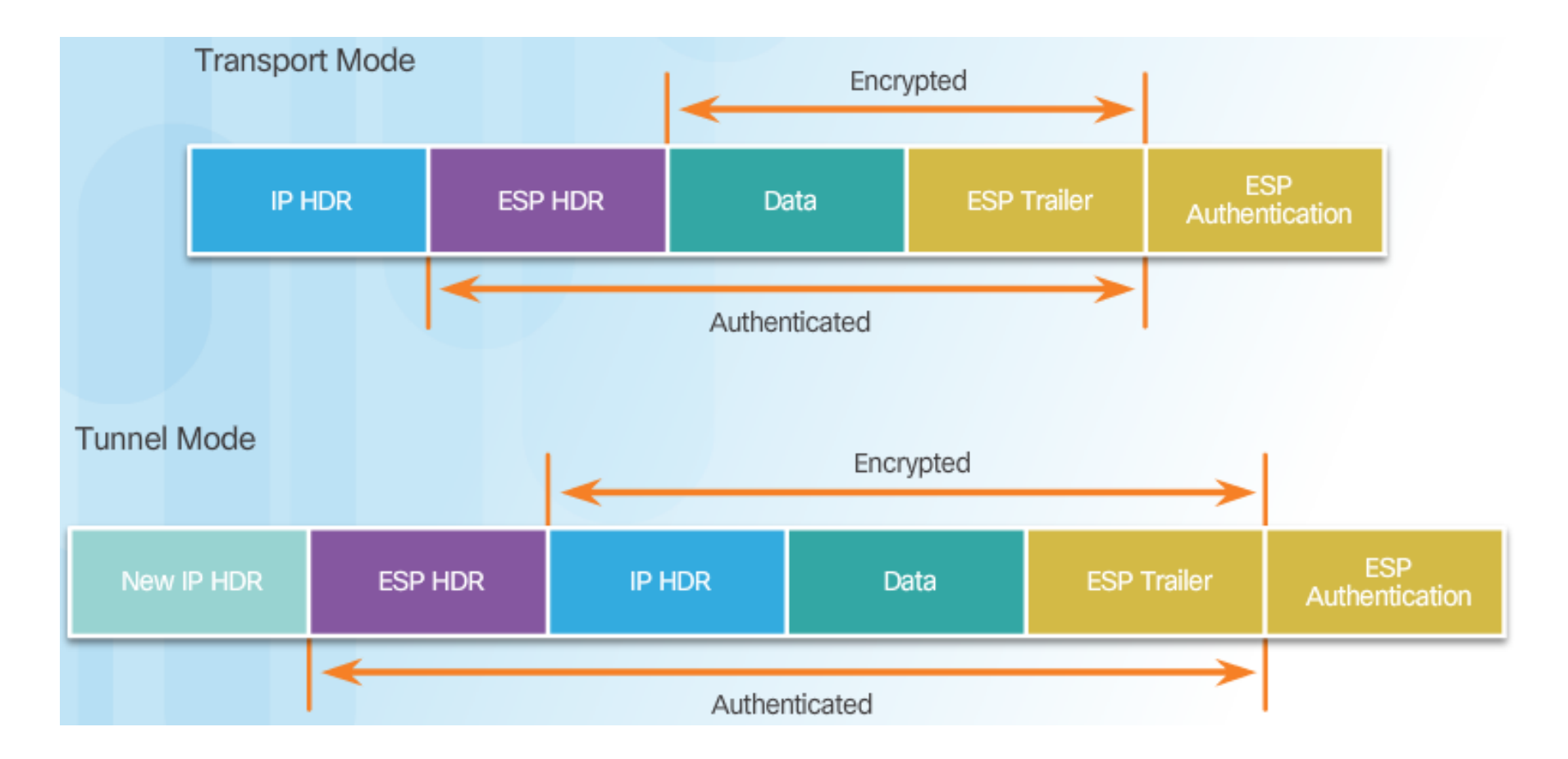

### Tryby Transport oraz Tunnel (Cont.)

#### ESP Tunnel Mode

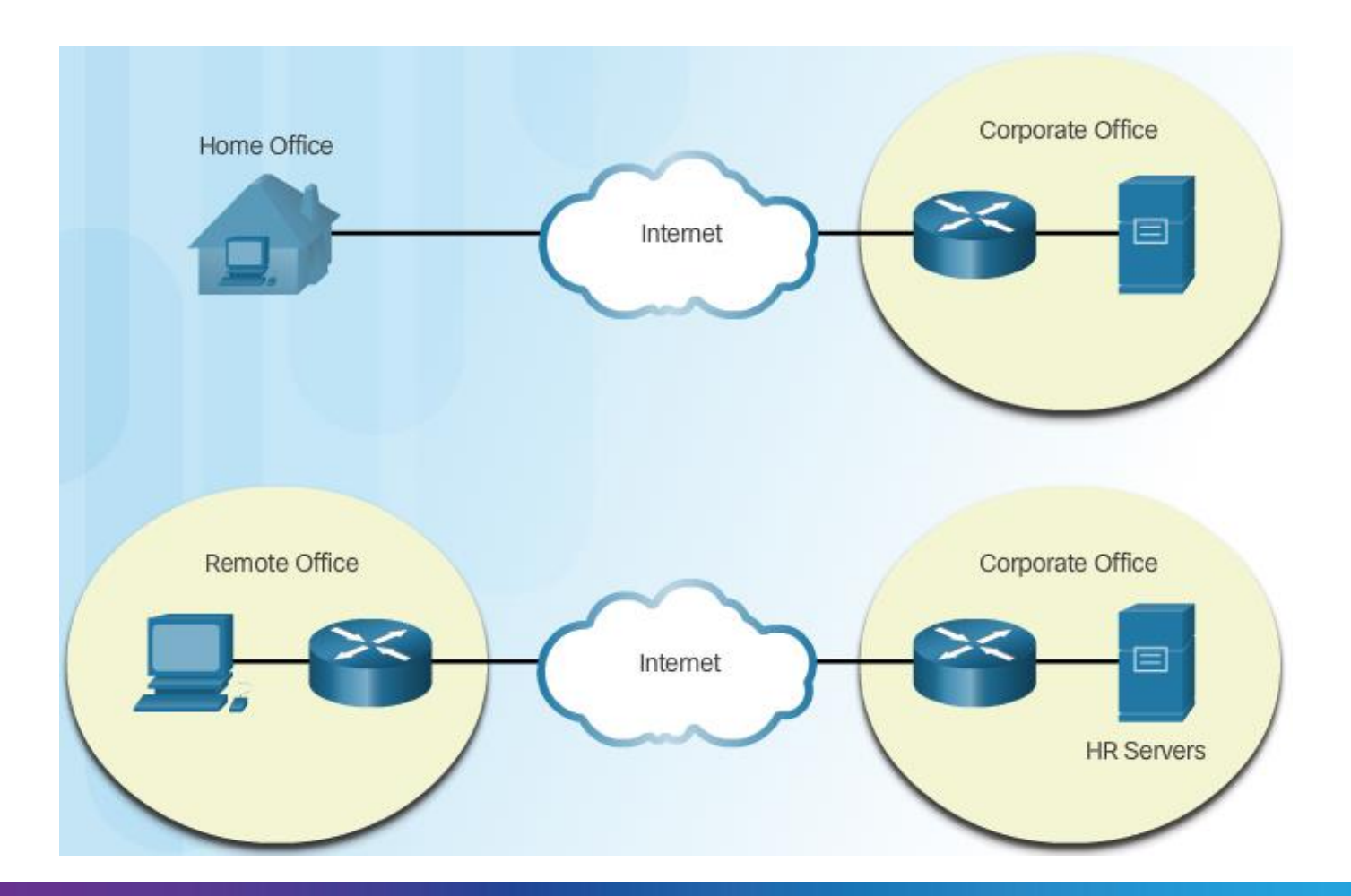

### Temat 1.2.3: Internet Key Exchange

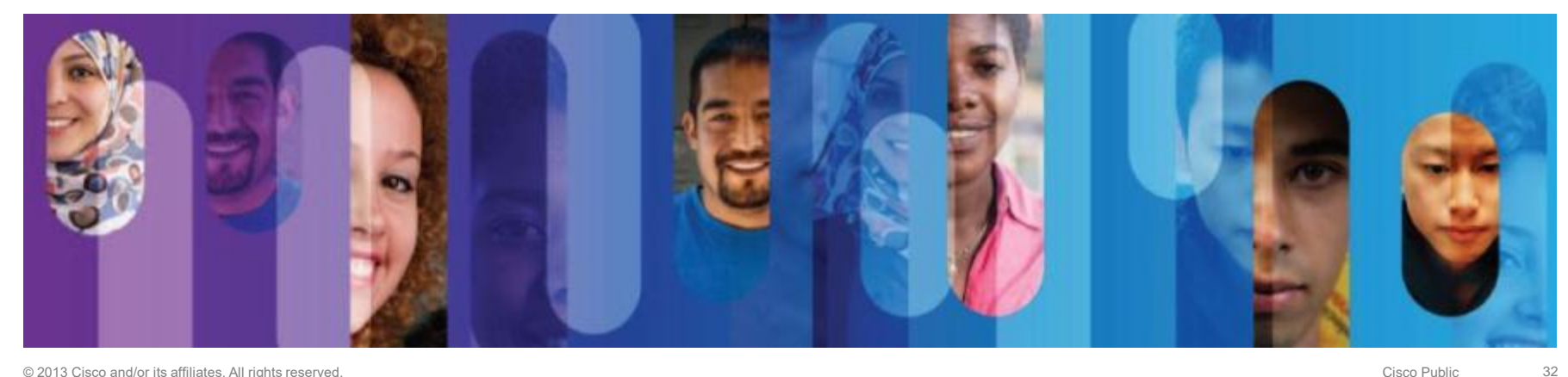

### Protokół IKE

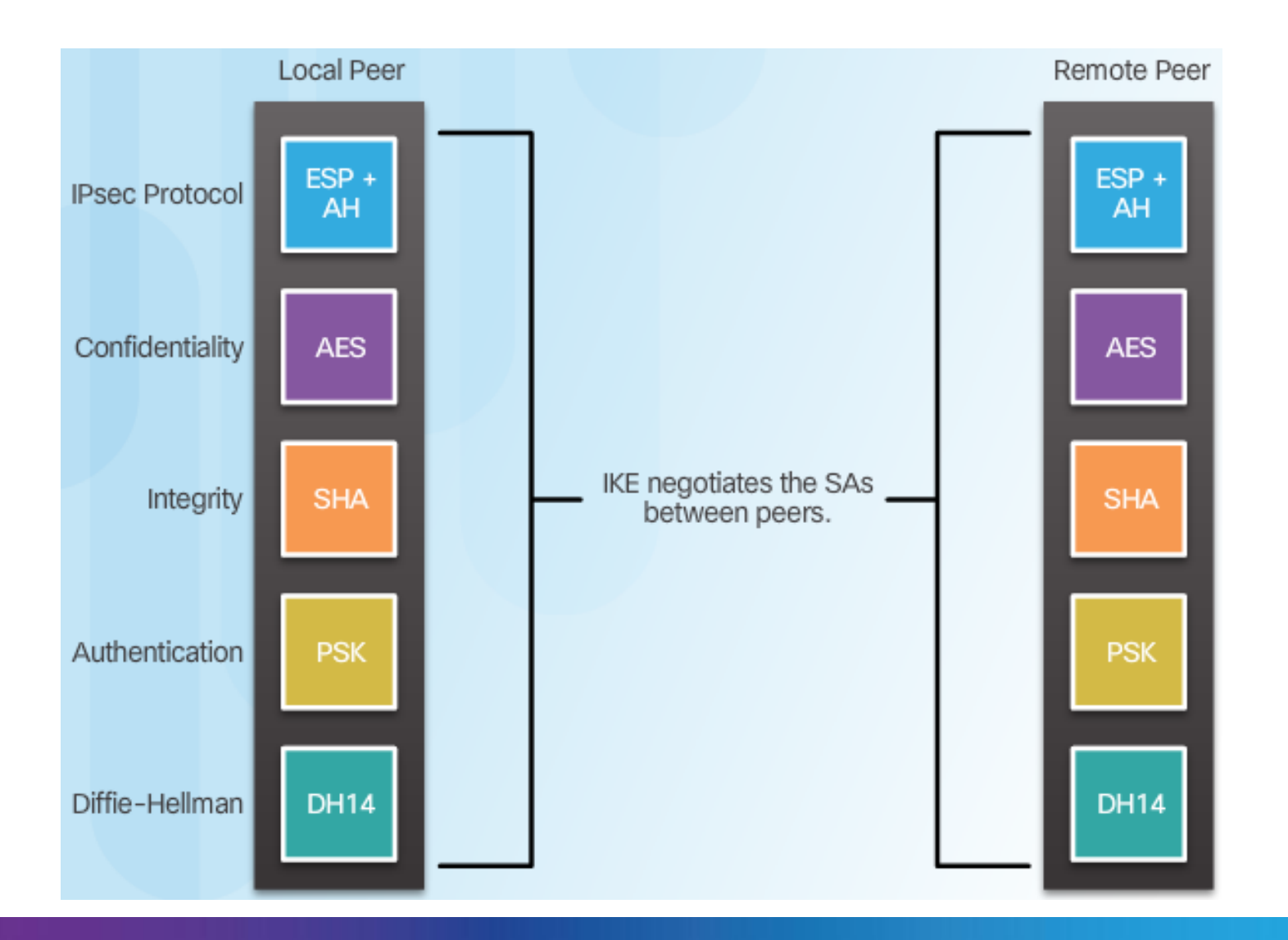

### Faza 1 i 2 negocjacji klucza

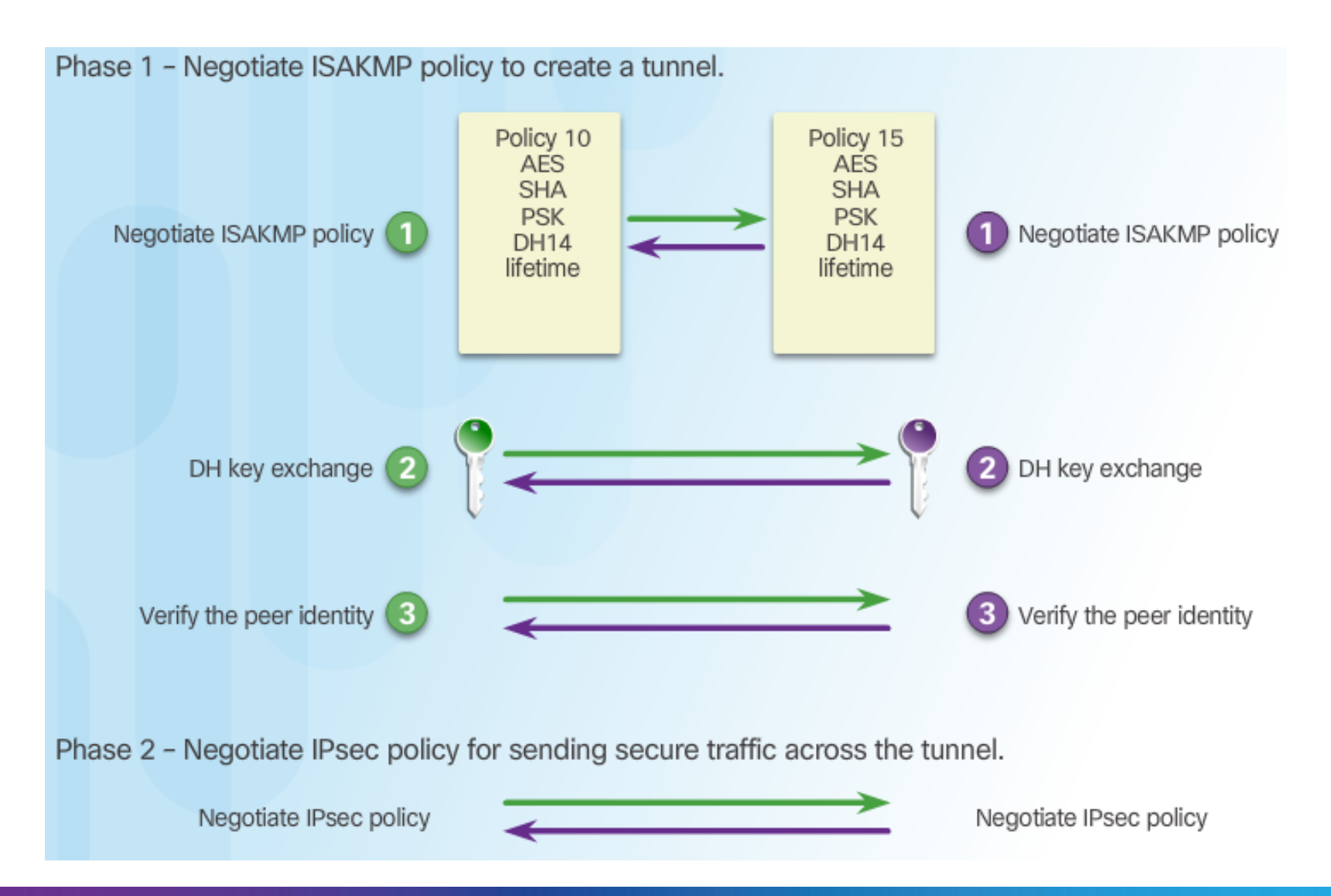

### Faza 2: Negocjacja SA

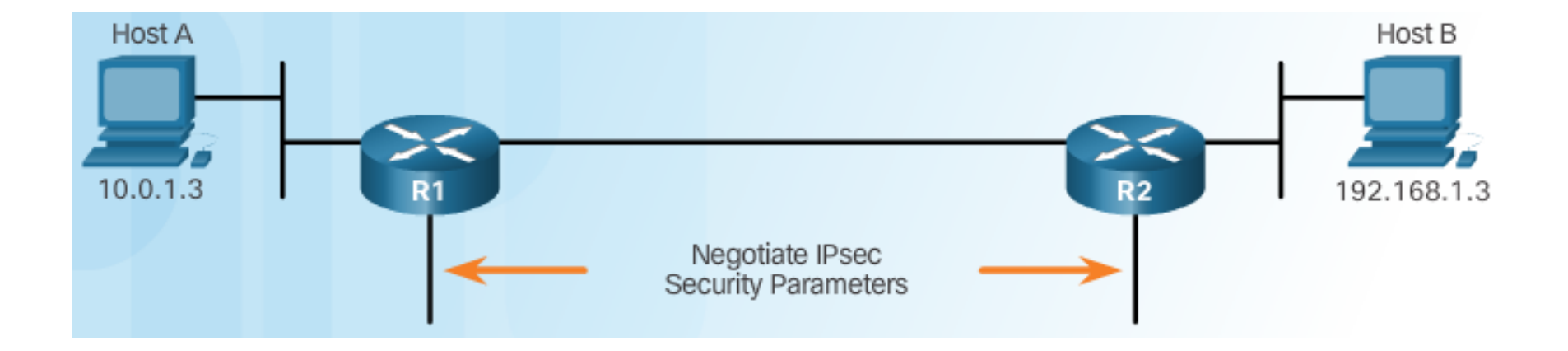

# Rozdział 1.3: Implementacja Site-to-Site IPsec VPN z użyciem CLI

Po zakończeniu tej sekcji powinieneś być w stanie:

- Opisać negocjację IPsec i pięć kroków konfiguracji IPsec.
- Skonfigurować politykę ISAKMP.
- Skonfigurować zasady IPsec.
- Skonfigurować i zastosować crypto mapę.
- Sprawdzić działanie VPN IPsec.
#### Temat 1.3.1: Konfiguracja Site-to-Site IPsec VPN

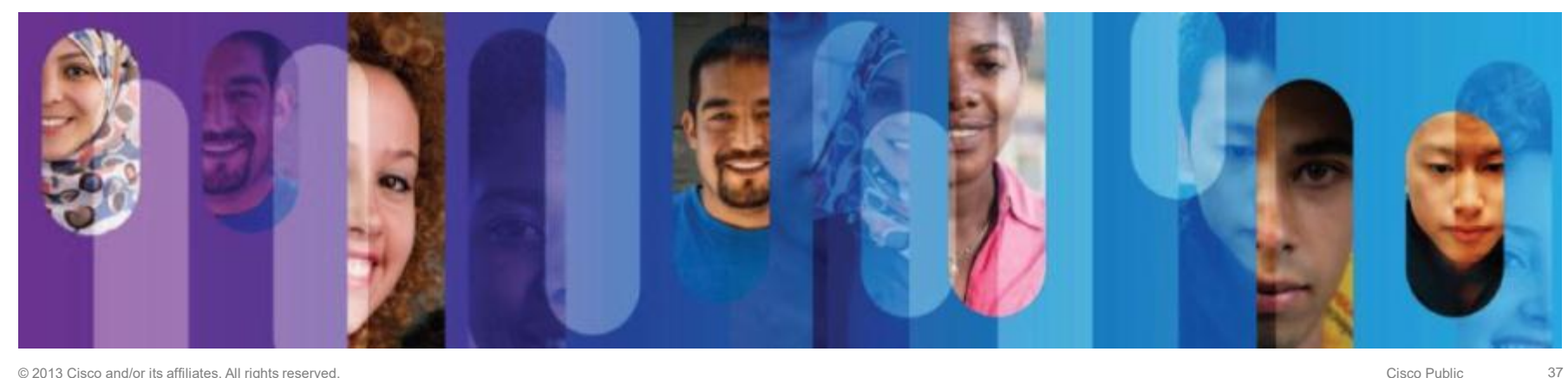

### Negocjacja IPsec

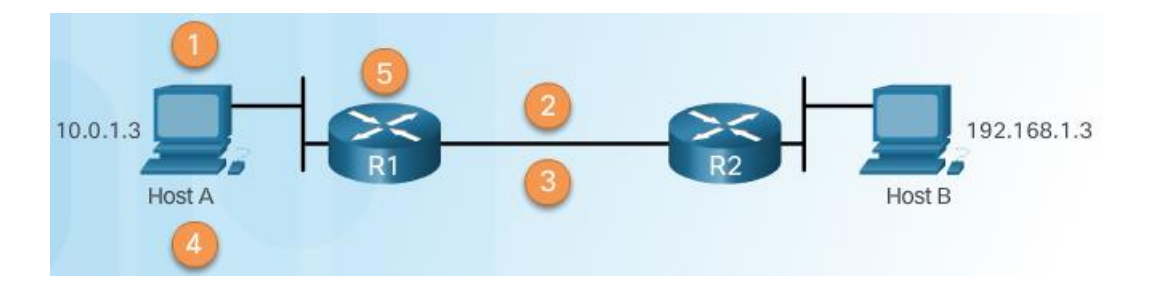

Negocjacja IPsec VPN: Krok 1 - Host A wysyła wiadomości do Hosta B.

Negocjacja IPsec VPN: Krok 2 - R1 oraz R2 negocjują Fazę 1 sesji IKE.

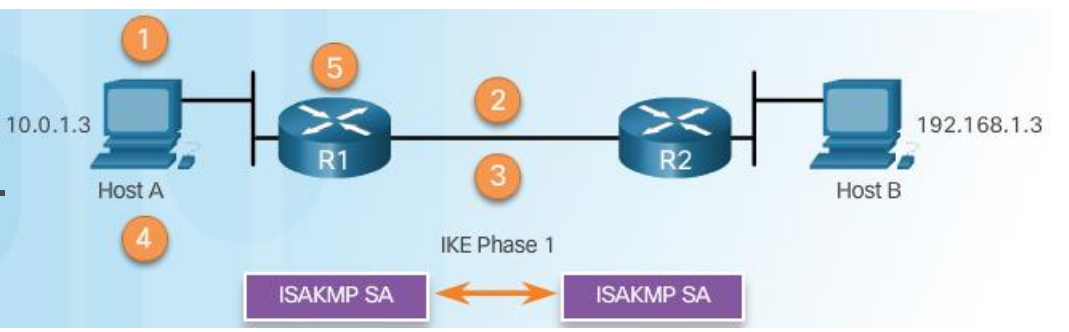

Negocjacja IPsec VPN: Krok 3 - R1 oraz R2 negocjują Fazę 2 sesji IKE.

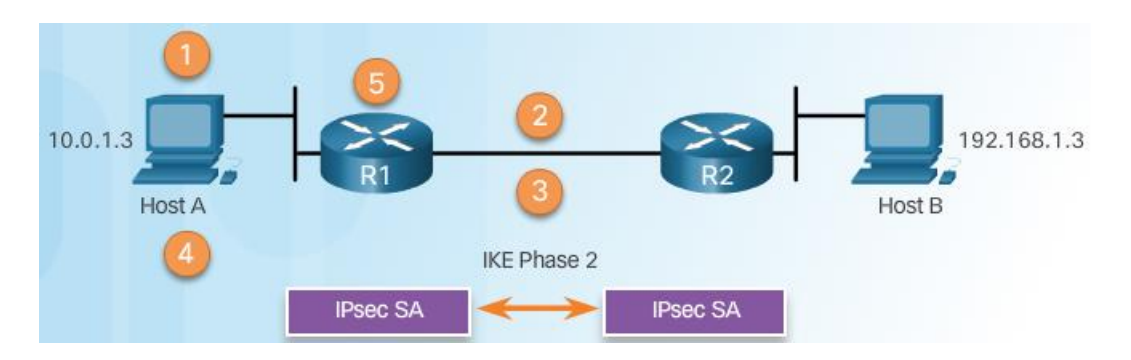

#### Negocjacja IPsec (Cont.)

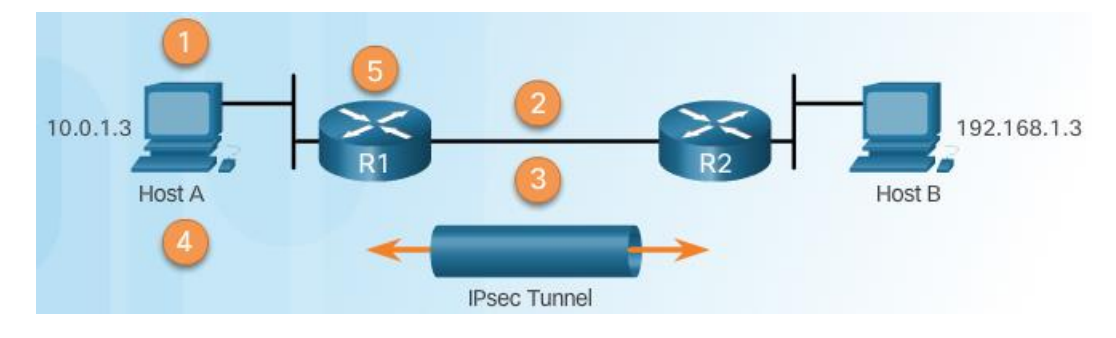

Negocjacja IPsec VPN: Krok 4 – Informacje wymieniane są poprzez tunel IPsec.

Negocjacja IPsec VPN: Krok 5 – Tunel Ipsec jest zamykany.

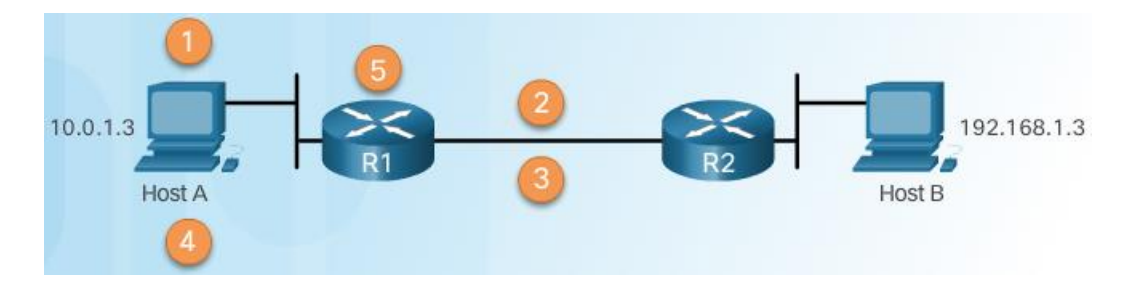

#### Topologia Site-to-Site IPsec VPN

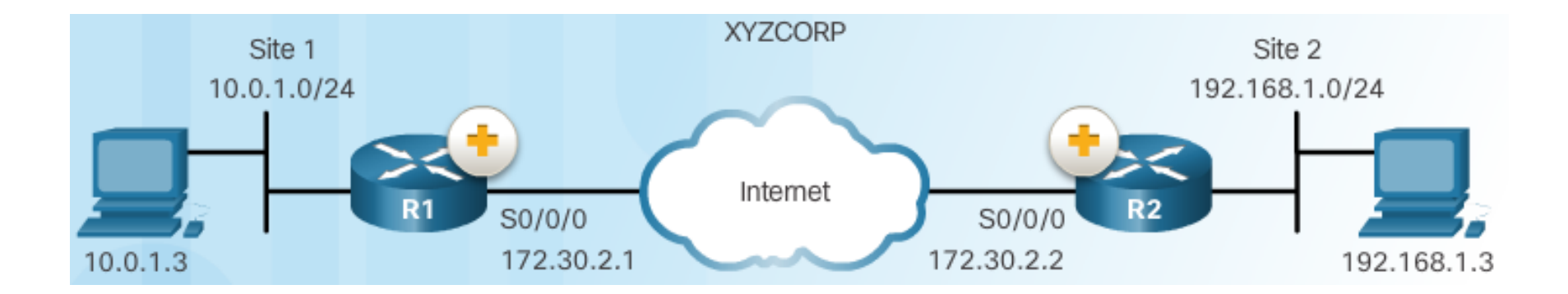

#### Zadania konfiguracyjne IPsec VPN

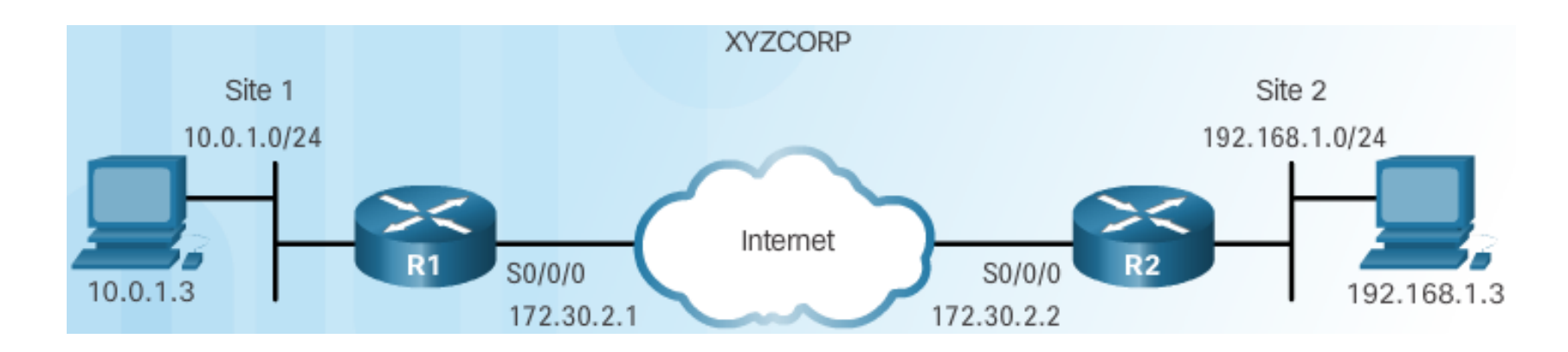

| Polityka bezpieczeństwa XYZCORP             | Zadania konfiguracyjne                        |
|---------------------------------------------|-----------------------------------------------|
| Szyfruj ruch z wykorzystaniem AES 256 i SHA | 1. Skonfiguruj politykę ISAKMP dla Fazy 1 IKE |
| Uwierzytelnianie PSK                        | 2. Skonfiguruj politykę IPsec dla Fazy 2 IKE  |
| Wymiana kluczy z grupą DH 24                | 3. Skonfiguruj crypto mapę dla polityki IPsec |
| Lifetime dla tunelu ISAKMP 1 godzina        | 4. Zastosuj politykę IPsec                    |
| Tunel IPsec używa ESP z lifetime 15-min.    | 5. Zweryfikuj działanie tunelu IPsec          |

### Konfiguracja ACL

Permit ISAKMP Traffic

Router(config)#

access-list acl permit udp source wildcard destination wildcard eq isakmp

Permit ESP Traffic

Router(config)#

access-list acl permit esp source wildcard destination wildcard

Składnia poleceń dla ruchu IPsec

Permit AH Traffic

Router(config)#

access-list acl permit ahp source wildcard destination wildcard

### Konfiguracja ACL (Cont.)

#### Permitting Traffic for IPsec Negotiations

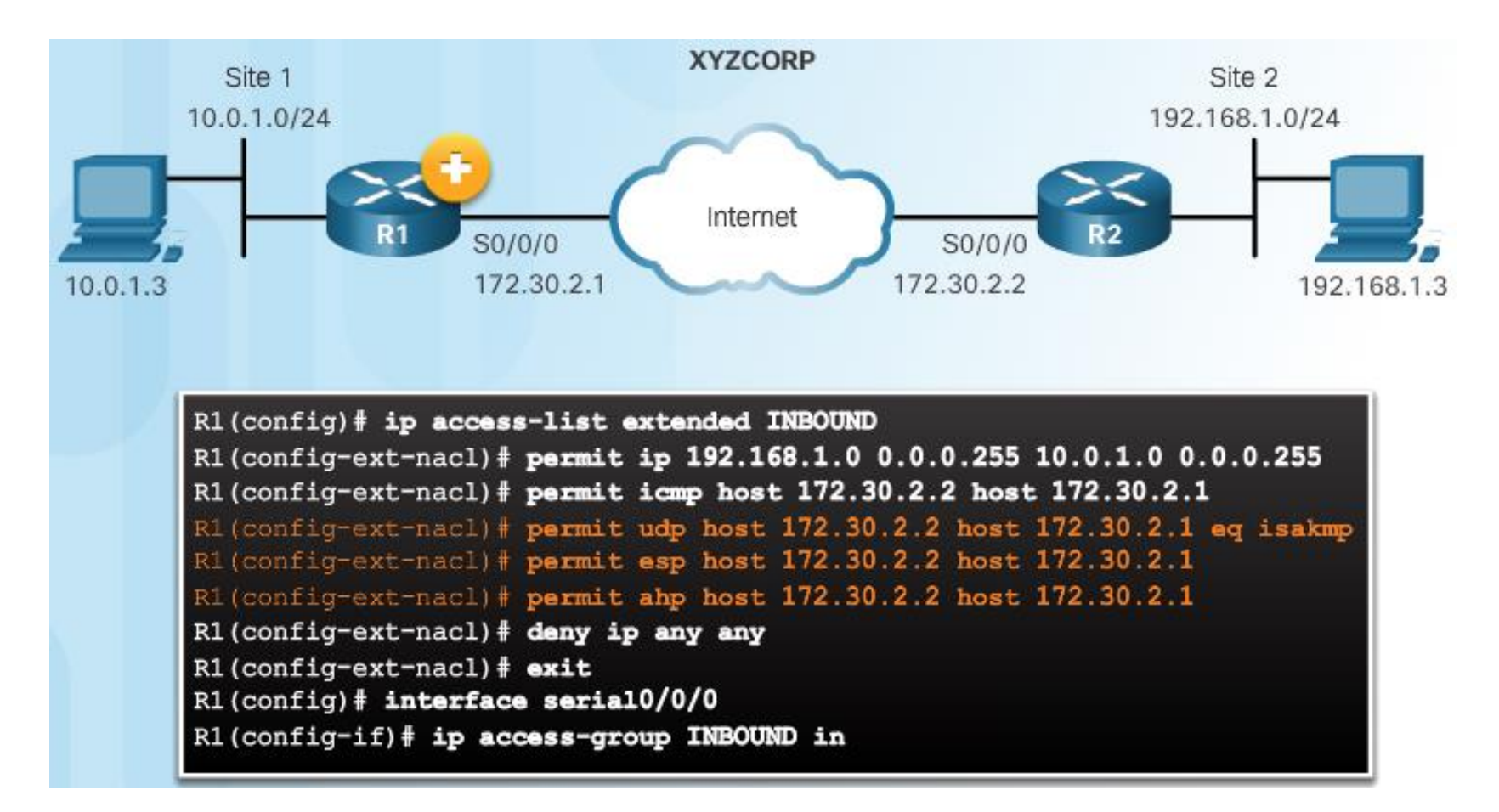

#### Temat 1.3.2: Tunele GRE

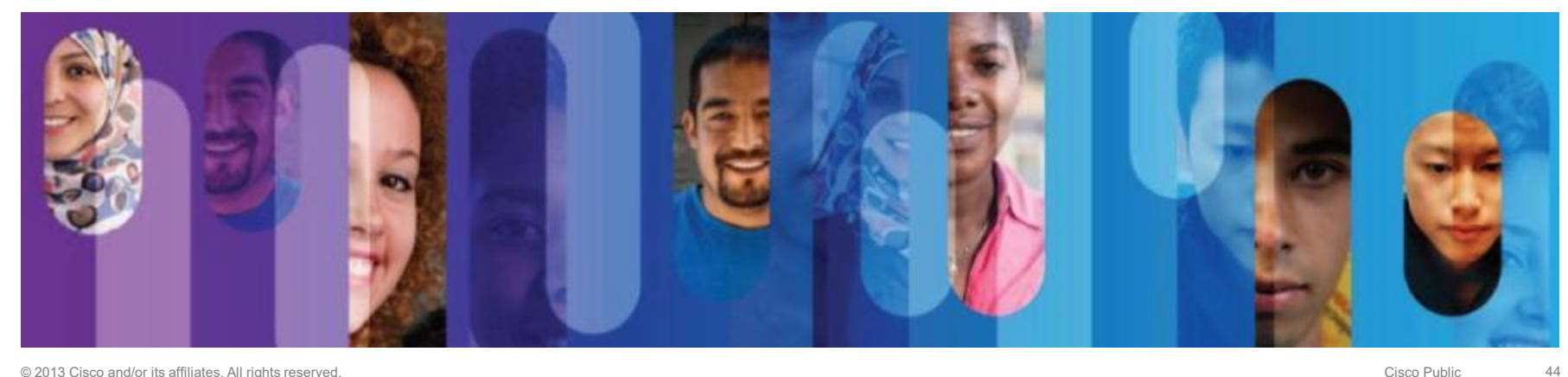

#### Wprowadzenie do tuneli GRE

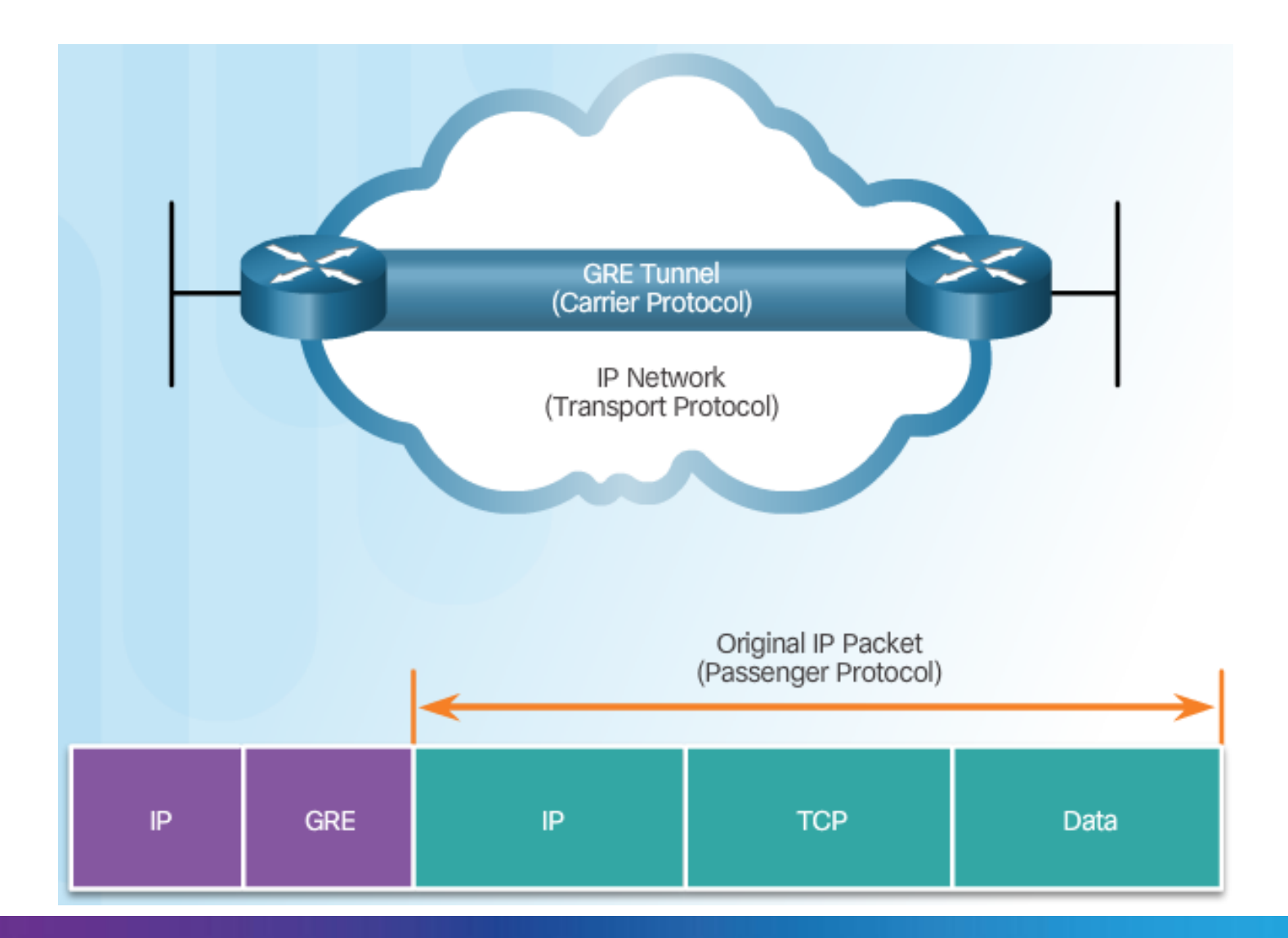

#### Wprowadzenie do tuneli GRE

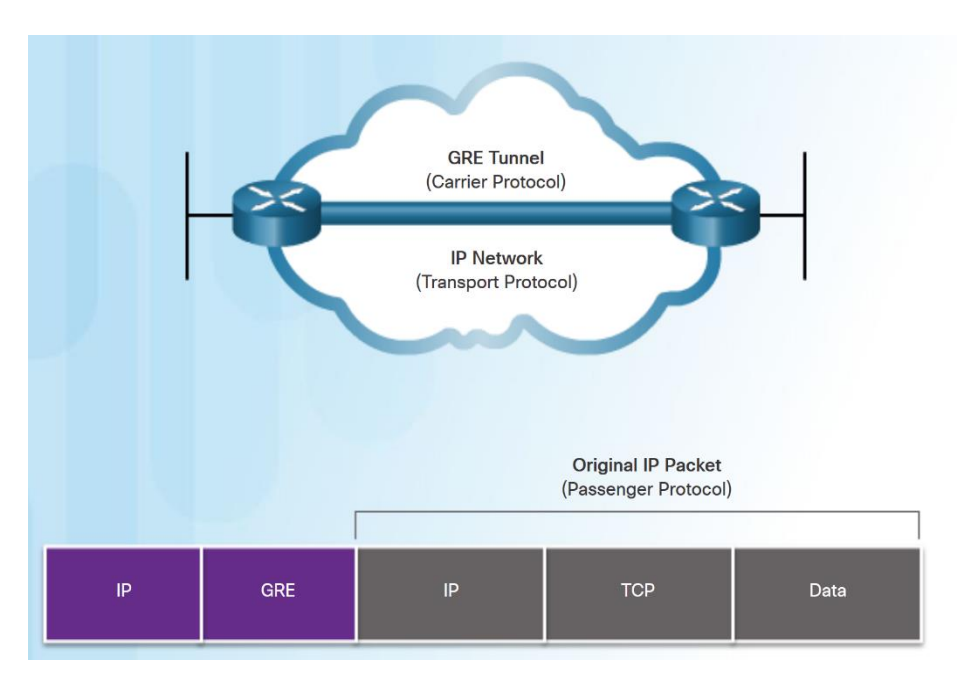

- Generic Routing Encapsulation (GRE) jest niezabezpieczonym protokołem tunelowania VPN typu site-to-site.
- Opracowany przez Cisco.
- GRE zarządza transportem ruchu wieloprotokołowego i ruchu multicast między dwoma lub większą liczbą urządzeń (lokalizacji)
- Interfejs tunelowy obsługuje :

Protokół enkapsulowany - lub protokół pasażera, taki jak IPv4, IPv6. Protokół enkapsulacji - lub protokół przewoźnika, taki jak GRE. Protokół transportowy, taki jak IP.

### Charakterystyka GRE

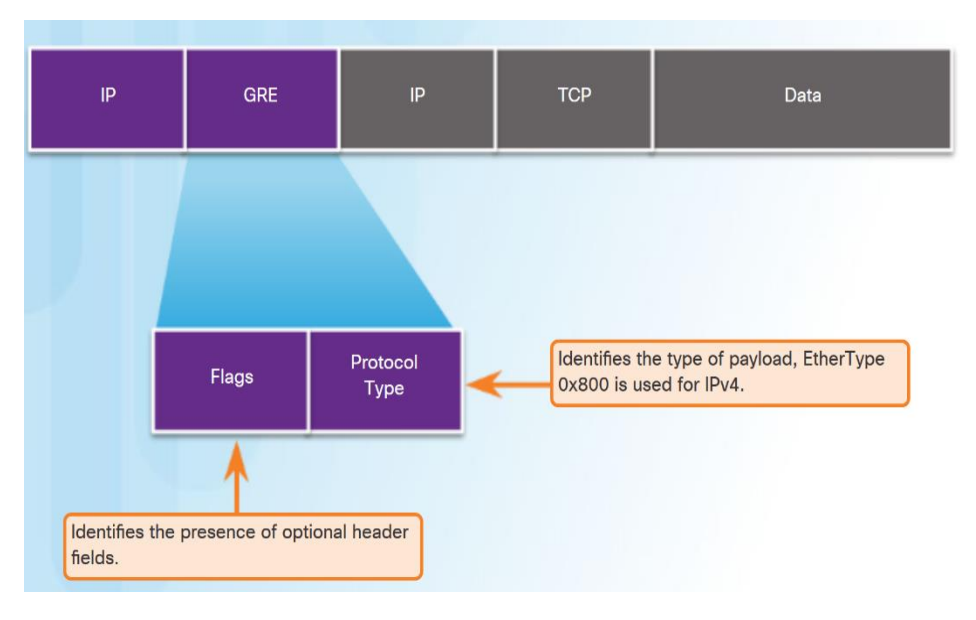

- GRE jest zdefiniowany jako standard IETF (RFC 2784).
- W zewnętrznym nagłówku IP, liczba 47 jest używana w polu protokołu.
- Enkapsulacja GRE wykorzystuje pole typu protokołu w nagłówku GRE w celu obsługi enkapsulacji dowolnego protokołu warstwy 3 OSI.
- GRE jest bezstanowy.
- GRE nie zawiera żadnych silnych mechanizmów bezpieczeństwa.
- Nagłówek GRE wraz z nagłówkiem tunelowania IP tworzy co najmniej 24 bajty dodatkowego narzutu dla tunelowanych pakietów.

### Konfiguracja GRE

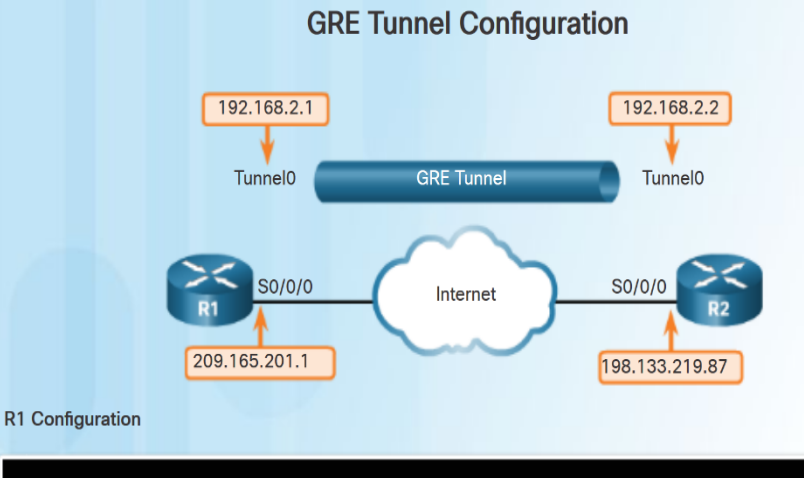

| R1(config) # interface Tunnel0                                                                                                    |
|----------------------------------------------------------------------------------------------------|
| R1(config-if)# tunnel mode gre ip                                                                                                    |
| R1(config-if)# ip address 192.168.2.1 255.255.255.0                                                                                                    |
| R1(config-if)# tunnel source 209.165.201.1                                                                                                    |
| Rl(config-if) # tunnel destination 198.133.219.87                                                                                                    |
| R1(config-if)# router ospf 1                                                                                                    |
|                                                                                                    |
| R1(config-router)# network 192.168.2.0 0.0.0.255 area 0                                                                                                    |
| R1(config-router)# network 192.168.2.0 0.0.0.255 area 0                                                                                                    |
| R1(config-router)# network 192.168.2.0 0.0.0.255 area 0<br>R2(config)# interface Tunnel0                                                                                                    |
| <pre>R1 (config-router)# network 192.168.2.0 0.0.0.255 area 0 R2 (config)# interface Tunnel0 R2 (config-if)# tunnel mode gre ip</pre>                                                                                                   |
| <pre>R1 (config-router)# network 192.168.2.0 0.0.0.255 area 0 R2 (config)# interface Tunnel0 R2 (config-if)# tunnel mode gre ip R2 (config-if)# ip address 192.168.2.2 255.255.255.0</pre>                                              |
| <pre>R1 (config-router)# network 192.168.2.0 0.0.0.255 area 0 R2 (config)# interface Tunnel0 R2 (config-if)# tunnel mode gre ip R2 (config-if)# ip address 192.168.2.2 255.255.255.0 R2 (config-if)# tunnel source 198.133.219.87</pre> |

R2(config-if)# router ospf 1

R2(config-router) # network 192.168.2.0 0.0.0.255 area 0

#### Pięć kroków konfiguracji tunelu GRE:

Krok 1. Utwórz interfejs tunelu za pomoca polecenia interface tunnel number Krok 2. Skonfiguruj adres IP interfejsu tunelu. (Zwykle adres prywatny) Krok 3. Określ adres IP źródła tunelu. Krok 4. Określ adres docelowy IP tunelu. Krok 5. (Opcjonalnie) Określ tryb tunelu GRE jako tryb pracy interfejsu tunelu.

## Weryfikacja GRE

- Użycie polecenia show ip interface brief w celu weryfikacji czy interfejs tunelu jest w stanie up.
- Użycie polecenia show interface tunnel w celu weryfikacji stanu tunelu.
- Użycie polecenia show ip ospf neighbor w celu weryfikacji czy sąsiedztwo w ramach protokołu OSPF zostało ustanowione przez interfejs tunelowy.

| Tunnel0                                                                                                    | 192.168.2.1                                                                                                    | YES manual up up                                                                                         |
|----------------------------------------------------------------------------------------------------|----------------------------------------------------------------------------------------------------|----------------------------------------------------------------------------------------------------|
|                                                                                                    |                                                                                                    |                                                                                                    |
|                                                                                                    |                                                                                                    |                                                                                                    |
|                                                                                                    |                                                                                                    |                                                                                                    |
| P1# show inter                                                                                                    | face Tunnel O                                                                                                    |                                                                                                    |
| Tunnel0 is up.                                                                                                    | line protocol is up                                                                                                    |                                                                                                    |
| Hardware is                                                                                                    | Tunnel                                                                                                    |                                                                                                    |
| Internet address is 192.168.2.1/24                                                                                                    |                                                                                                    |                                                                                                    |
| Internet add                                                                                                    | ress is 192.168.2.1/2                                                                                                    | 4                                                                                                    |
| Internet add<br>MTU 17916 by                                                                                                    | ress is 192.168.2.1/2<br>tes, BW 100 Kbit/sec,                                                                                                    | 4<br>DLY 50000 usec,                                                                                     |
| Internet add<br>MTU 17916 by<br>reliabili                                                                                                    | ress is 192.168.2.1/2<br>tes, BW 100 Kbit/sec,<br>ty 255/255, txload 1/                                                                                                    | 4<br>DLY 50000 usec,<br>255, rxload 1/255                                                                |
| Internet add<br>MTU 17916 by<br>reliabili<br>Encapsulatio                                                                                                    | ress is 192.168.2.1/2<br>tes, BW 100 Kbit/sec,<br>ty 255/255, txload 1/<br>n TUNNEL, loopback no                                                                                          | 4<br>DLY 50000 usec,<br>255, rxload 1/255<br>t set                                                       |
| Internet add<br>MTU 17916 by<br>reliabili<br>Encapsulatio<br>Keepalive no                                                                                                    | ress is 192.168.2.1/2<br>tes, BW 100 Kbit/sec,<br>ty 255/255, txload 1/<br>n TUNNEL, loopback no<br>t set                                                                                 | 4<br>DLY 50000 usec,<br>255, rxload 1/255<br>t set                                                       |
| Internet add<br>MTU 17916 by<br>reliabili<br>Encapsulatio<br>Keepalive no<br>Tunnel sourc                                                                                    | ress is 192.168.2.1/2<br>tes, BW 100 Kbit/sec,<br>ty 255/255, txload 1/<br>n TUNNEL, loopback no<br>t set<br>e 209.165.201.1, dest                                                        | 4<br>DLY 50000 usec,<br>255, rxload 1/255<br>t set<br>ination 209.165.201.2                              |
| Internet add<br>MTU 17916 by<br>reliabili<br>Encapsulatio<br>Keepalive no<br>Tunnel sourc<br>Tunnel proto                                                                    | ress is 192.168.2.1/2<br>tes, BW 100 Kbit/sec,<br>ty 255/255, txload 1/<br>n TUNNEL, loopback no<br>t set<br>e 209.165.201.1, dest<br>col/transport GRE/IP                                | 4<br>DLY 50000 usec,<br>255, rxload 1/255<br>t set<br>ination 209.165.201.2                              |
| Internet add<br>MTU 17916 by<br>reliabili<br>Encapsulatio<br>Keepalive no<br>Tunnel sourc<br>Tunnel proto<br><output omitted=""></output>                                    | ress is 192.168.2.1/2<br>tes, BW 100 Kbit/sec,<br>ty 255/255, txload 1/<br>n TUNNEL, loopback no<br>t set<br>e 209.165.201.1, dest<br>col/transport GRE/IP                                | 4<br>DLY 50000 usec,<br>255, rxload 1/255<br>t set<br>ination 209.165.201.2                              |
| Internet add<br>MTU 17916 by<br>reliabili<br>Encapsulatio<br>Keepalive no<br>Tunnel sourc<br>Tunnel proto<br><output omitted=""></output>                                    | ress is 192.168.2.1/2<br>tes, BW 100 Kbit/sec,<br>ty 255/255, txload 1/<br>n TUNNEL, loopback no<br>t set<br>e 209.165.201.1, dest<br>col/transport GRE/IP                                | 4<br>DLY 50000 usec,<br>255, rxload 1/255<br>t set<br>ination 209.165.201.2                              |
| Internet add<br>MTU 17916 by<br>reliabili<br>Encapsulatio<br>Keepalive no<br>Tunnel sourc<br>Tunnel proto<br><output omitted=""></output>                                    | ress is 192.168.2.1/2<br>tes, BW 100 Kbit/sec,<br>ty 255/255, txload 1/<br>n TUNNEL, loopback no<br>t set<br>e 209.165.201.1, dest<br>col/transport GRE/IP                                | 4<br>DLY 50000 usec,<br>255, rxload 1/255<br>t set<br>ination 209.165.201.2                              |
| Internet add<br>MTU 17916 by<br>reliabili<br>Encapsulatio<br>Keepalive no<br>Tunnel sourc<br>Tunnel proto<br><output omitted=""></output>                                    | ress is 192.168.2.1/2<br>tes, BW 100 Kbit/sec,<br>ty 255/255, txload 1/<br>n TUNNEL, loopback no<br>t set<br>e 209.165.201.1, dest<br>col/transport GRE/IP                                | 4<br>DLY 50000 usec,<br>255, rxload 1/255<br>t set<br>ination 209.165.201.2                              |
| Internet add<br>MTU 17916 by<br>reliabili<br>Encapsulatio<br>Keepalive no<br>Tunnel sourc<br>Tunnel proto<br><output omitted=""><br/>R1# show ip os</output>                 | ress is 192.168.2.1/2<br>tes, BW 100 Kbit/sec,<br>ty 255/255, txload 1/<br>n TUNNEL, loopback no<br>t set<br>e 209.165.201.1, dest<br>col/transport GRE/IP<br>of neighbor                 | 4<br>DLY 50000 usec,<br>255, rxload 1/255<br>t set<br>ination 209.165.201.2                              |
| Internet add<br>MTU 17916 by<br>reliabili<br>Encapsulatio<br>Keepalive no<br>Tunnel sourc<br>Tunnel proto<br><output omitted=""><br/>R1# show ip os<br/>Neighbor ID</output> | ress is 192.168.2.1/2<br>tes, BW 100 Kbit/sec,<br>ty 255/255, txload 1/<br>n TUNNEL, loopback no<br>t set<br>e 209.165.201.1, dest<br>col/transport GRE/IP<br>of neighbor<br>Pri State De | A<br>DLY 50000 usec,<br>255, rxload 1/255<br>t set<br>ination 209.165.201.2<br>ad Time Address Interface |

#### Rozwiązywanie problemów z tunelem GRE

 Problemy z GRE są zwykle spowodowane następującymi rzeczami:

Adresy IP interfejsu tunelu nie są w tej samej sieci lub maski podsieci nie pasują. Użyj polecenia **show ip interface brief**.

Interfejsy dla źródła tunelu i / lub miejsca docelowego nie są skonfigurowane z poprawnym adresem IP lub są wyłączone. Użyj polecenia **show ip interface brief**.

Routing statyczny lub dynamiczny nie jest poprawnie skonfigurowany. Użyj **show ip route** lub **show ip ospf neighbour**.

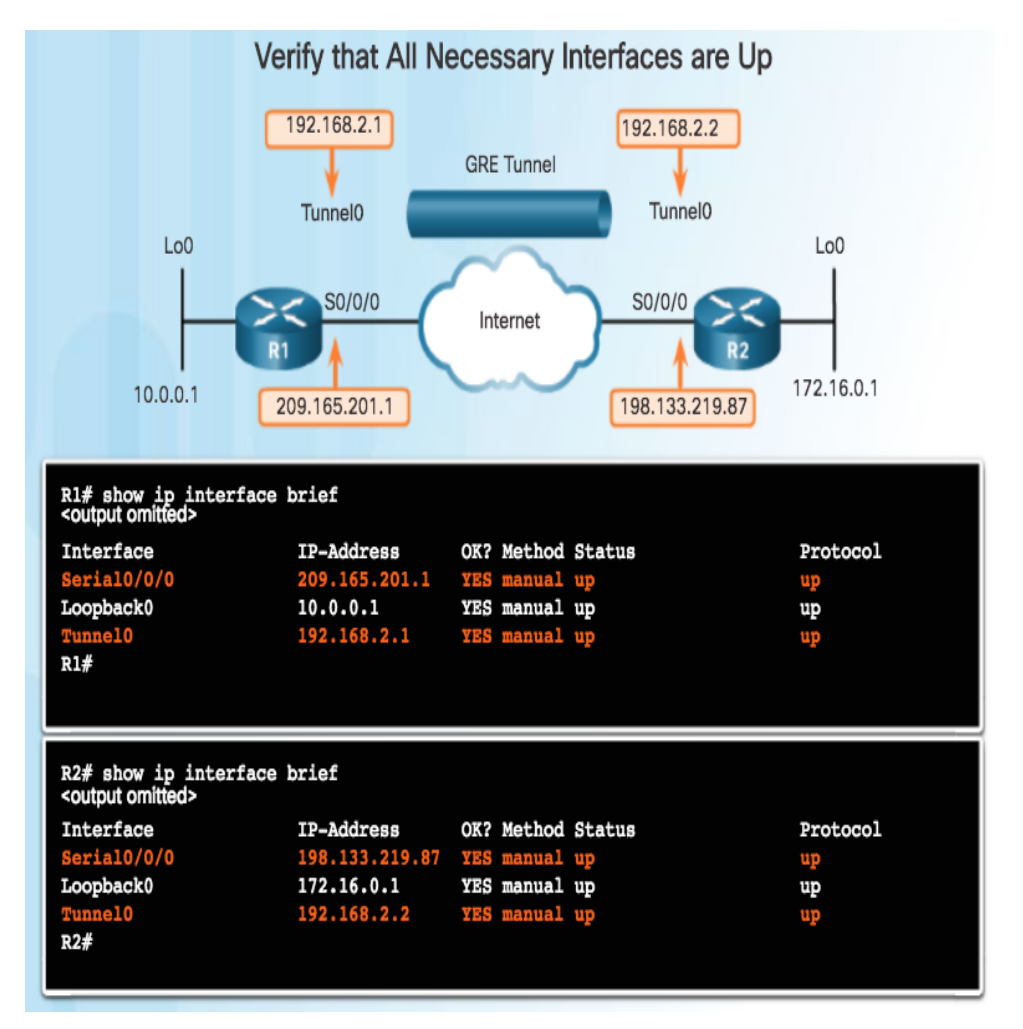

#### Temat 1.3.3: **ISAKMP** Policy

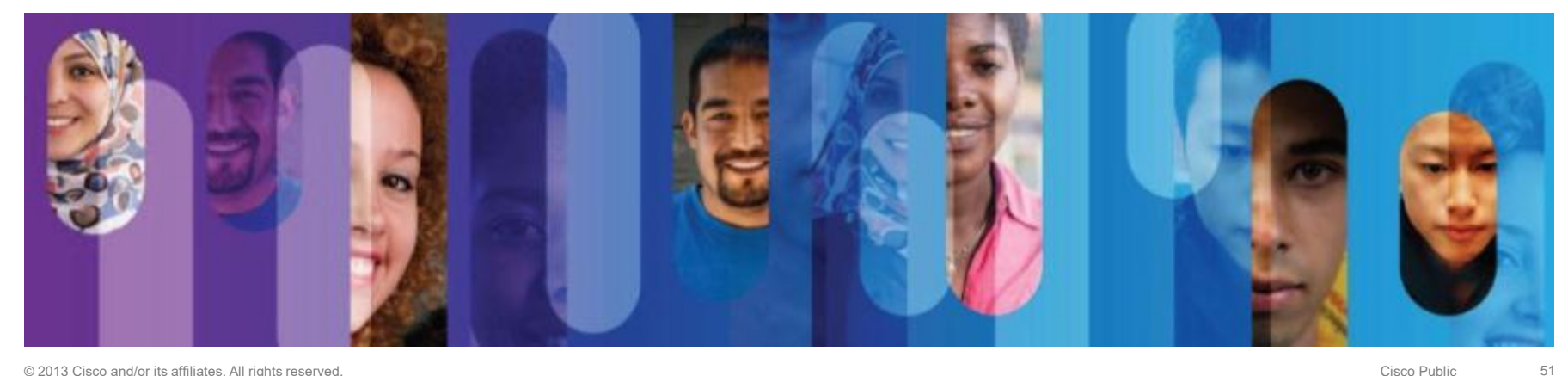

## Domyślne polityki ISAKMP

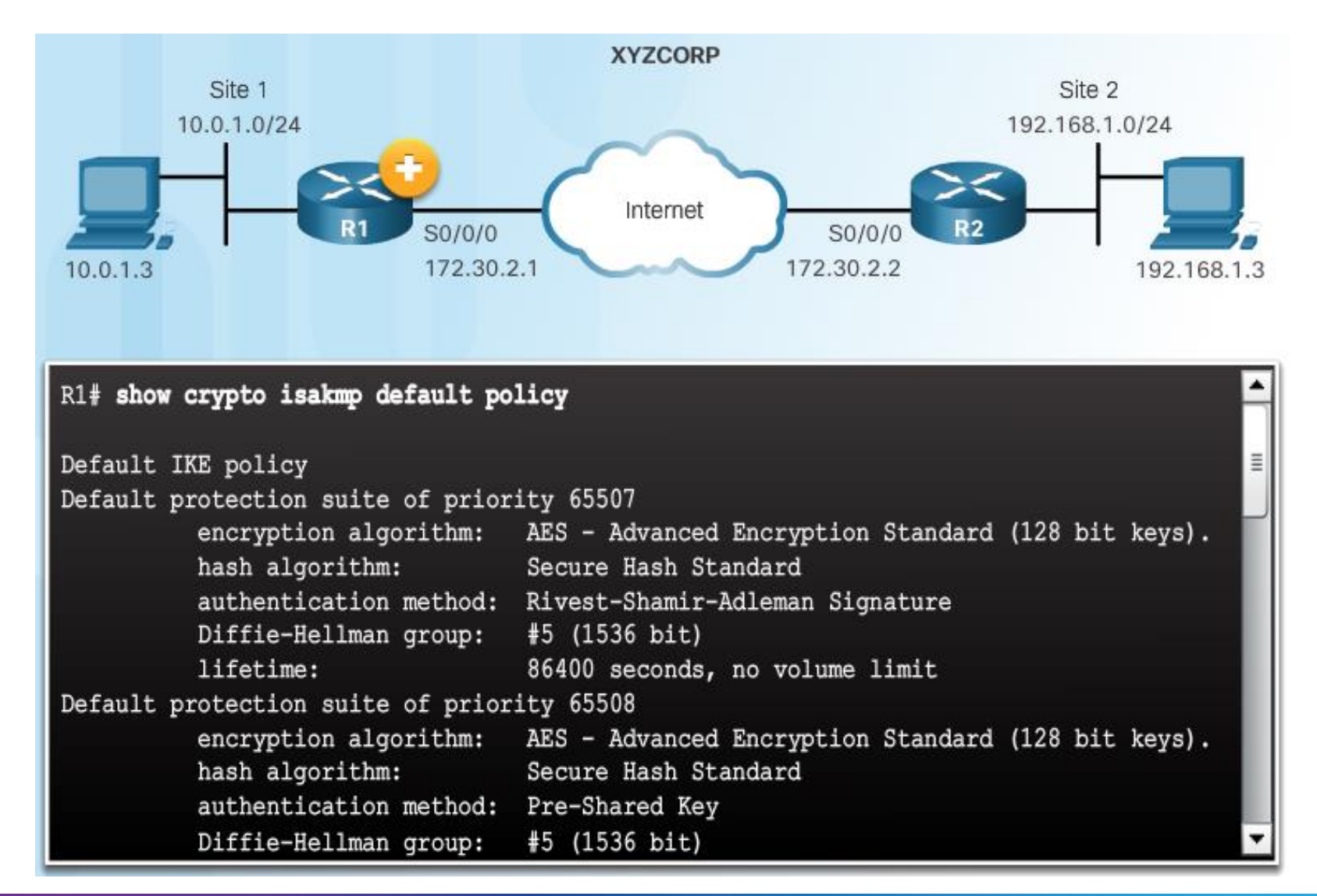

### Konfiguracja nowej polityki ISAKMP

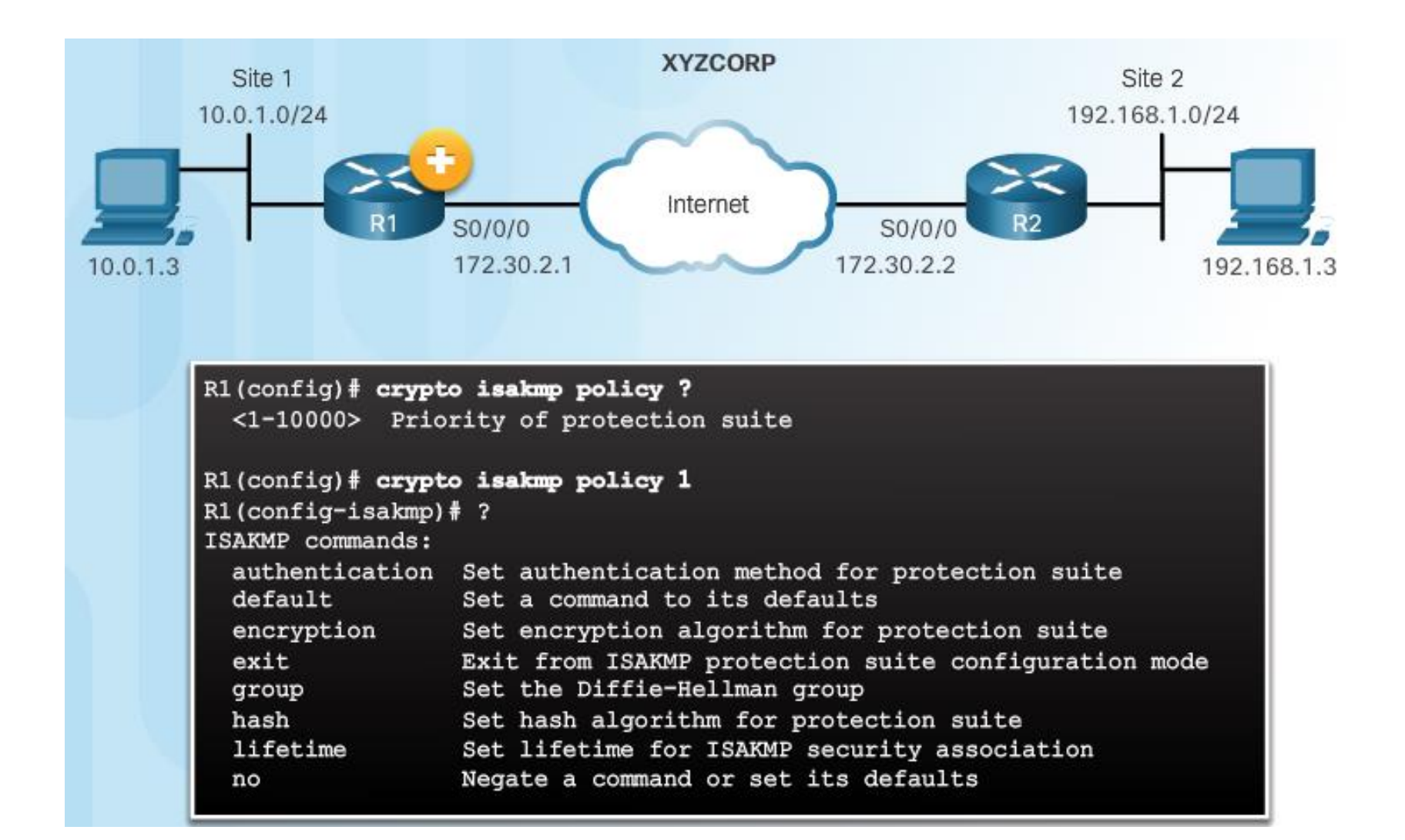

### Konfiguracja polityki ISAKMP dla XYZCORP

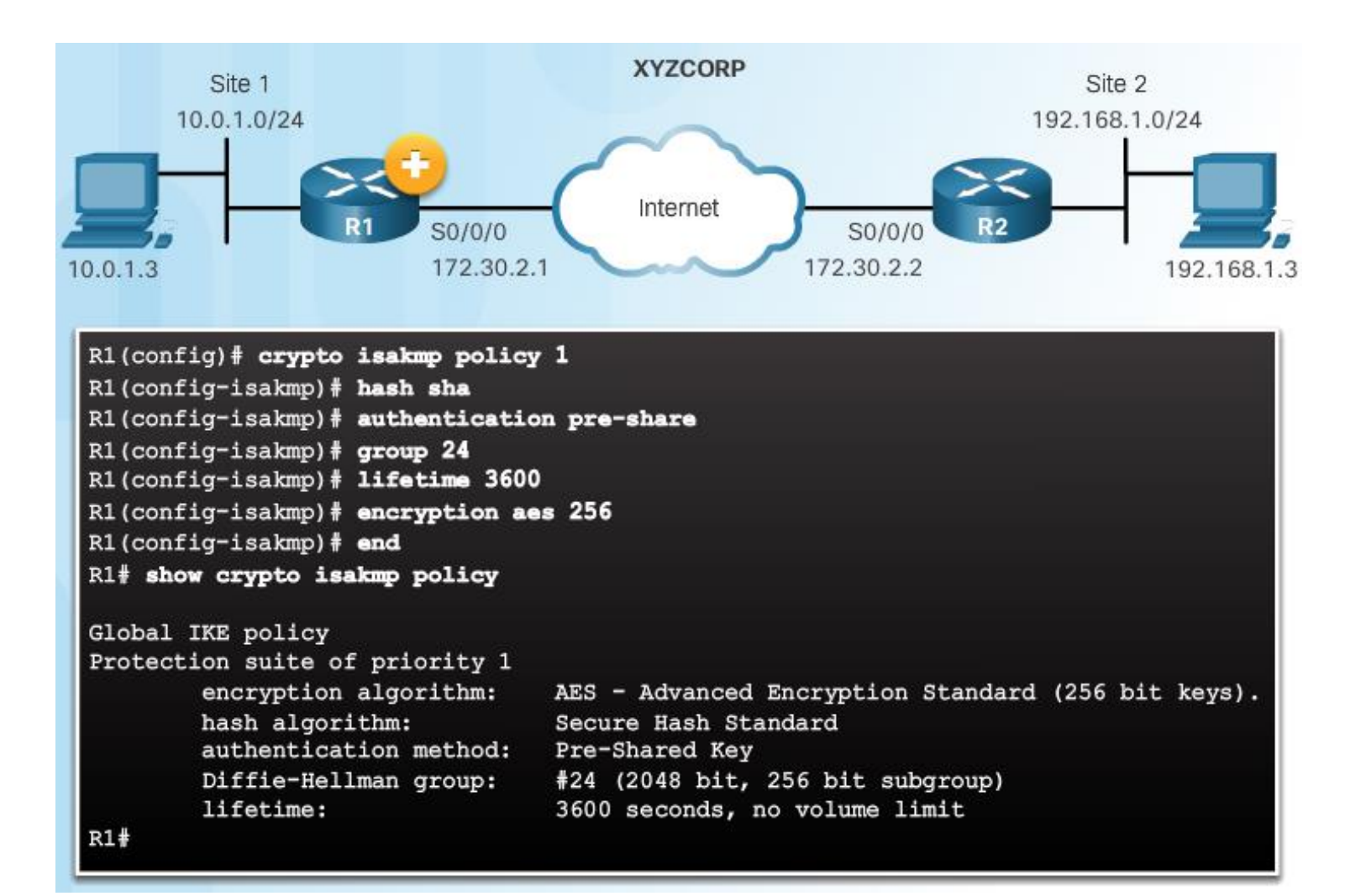

#### Konfiguracja współdzielonego klucza

Polecenie crypto isakmp key

Router(config)#

crypto isakmp key keystring address peer-address

Router (config) #

crypto isakmp key keystring hostname peer-hostname

## Konfiguracja współdzielonego klucza (Cont.)

#### Konfiguracja współdzielonego klucza

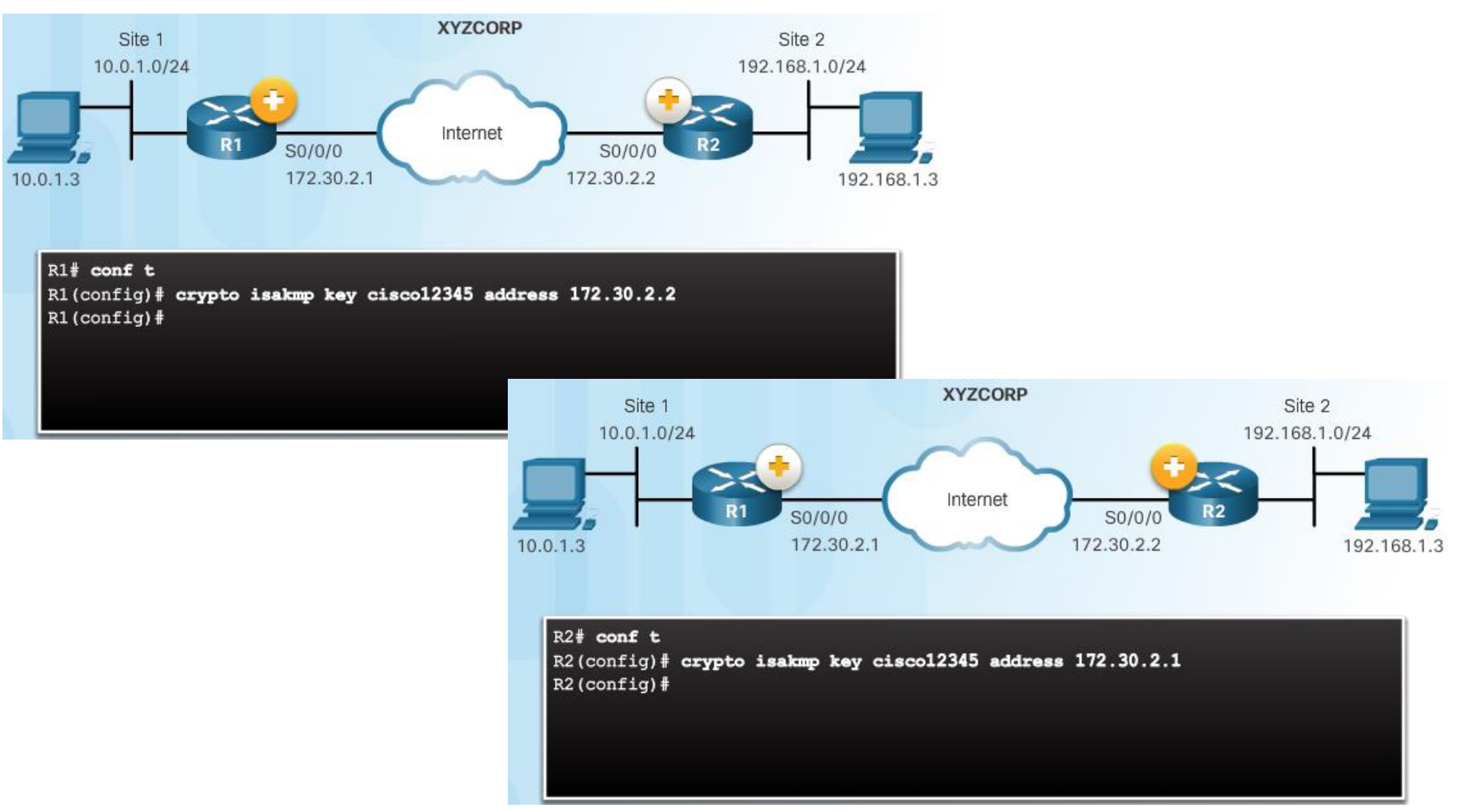

#### Temat 1.3.4: **IPsec Policy**

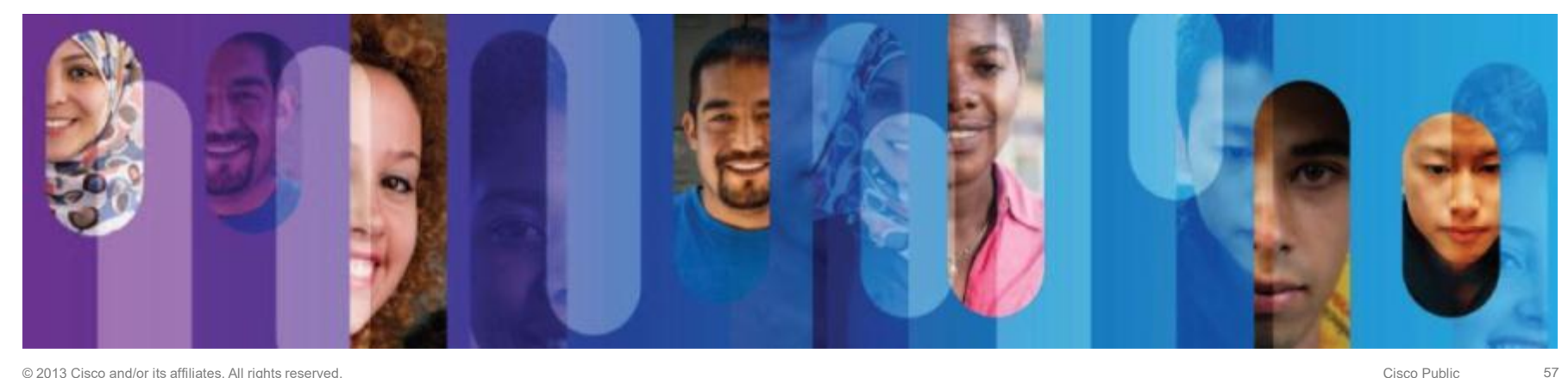

### Definiowanie interesującego nas ruchu

#### Faza 1 IKE tunelu jeszcze nie istnieje

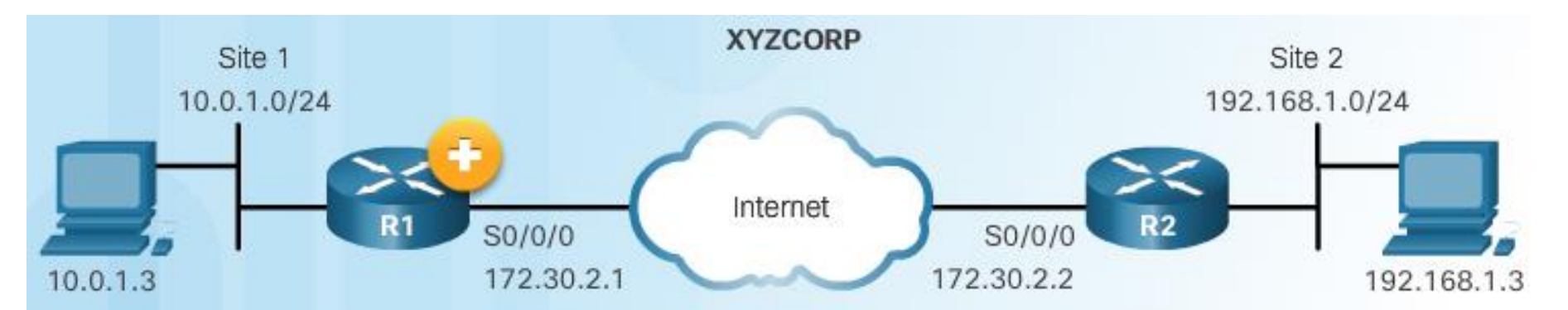

| R1# show<br>IPv4 Cryp | <b>crypto isakmp sa</b><br>to ISAKMP SA |       |                |
|-----------------------|-----------------------------------------|-------|----------------|
| dst                   | src                                     | state | conn-id status |
| IPv6 Crypto ISAKMP SA |                                         |       |                |
| R1#                   |                                         |       |                |

## Definiowanie interesującego nas ruchu (Cont.)

Konfiguracja ACL w celu zdefiniowania interesującego nas ruchu

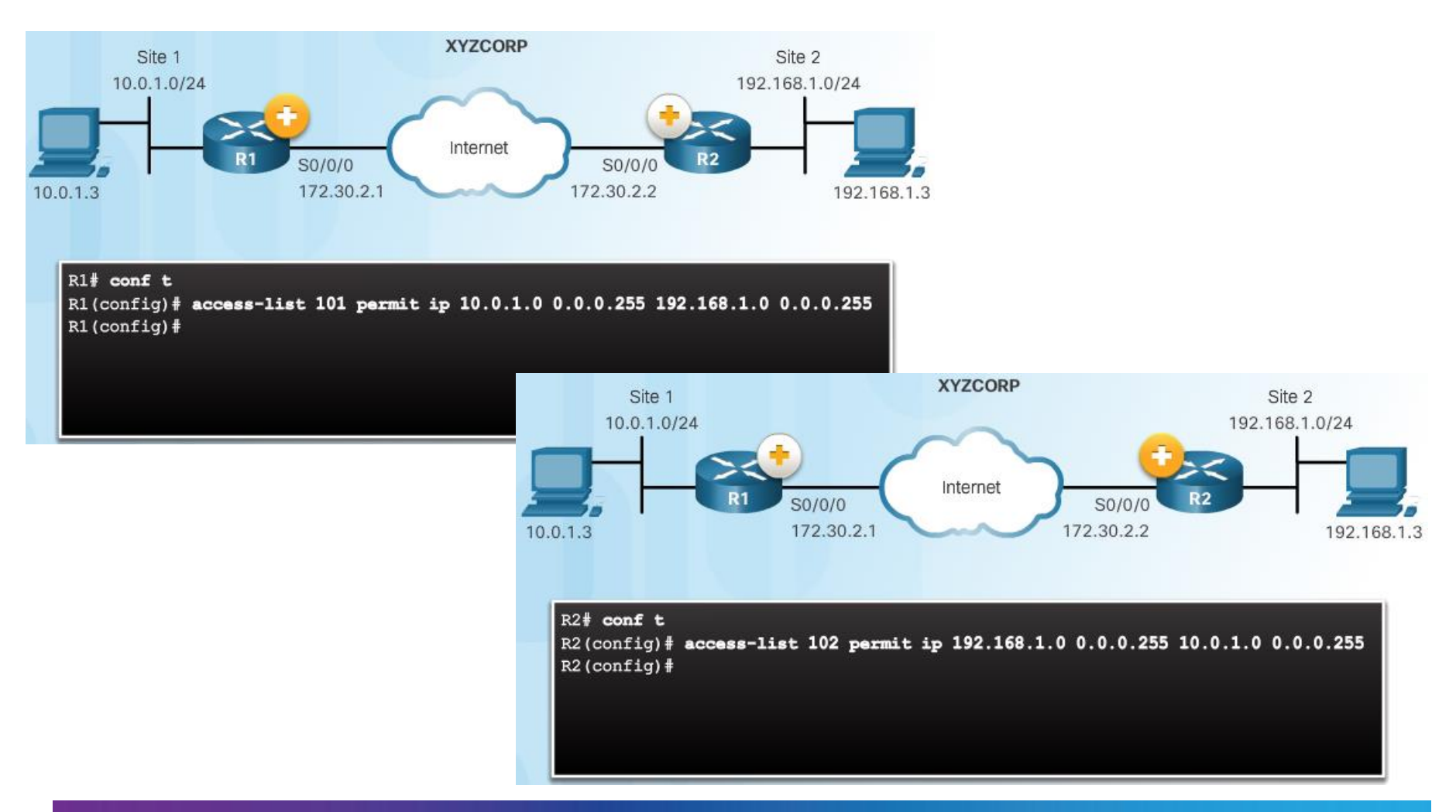

### Konfiguracja IPsec Transform Set

#### Polecenie crypto ipsec transform-set

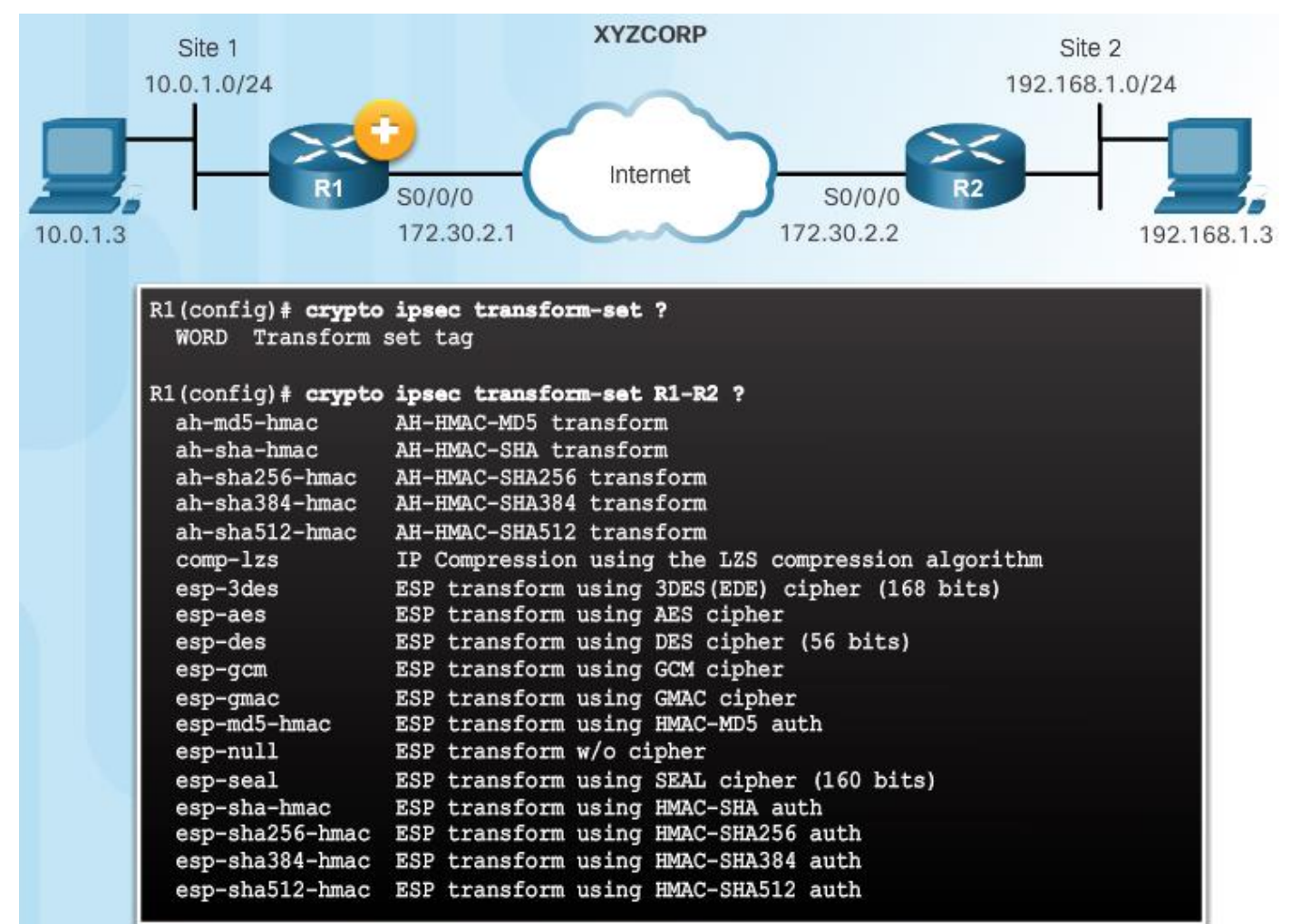

## Konfiguracja IPsec Transform Set (Cont.)

Polecenie crypto ipsec transform-set

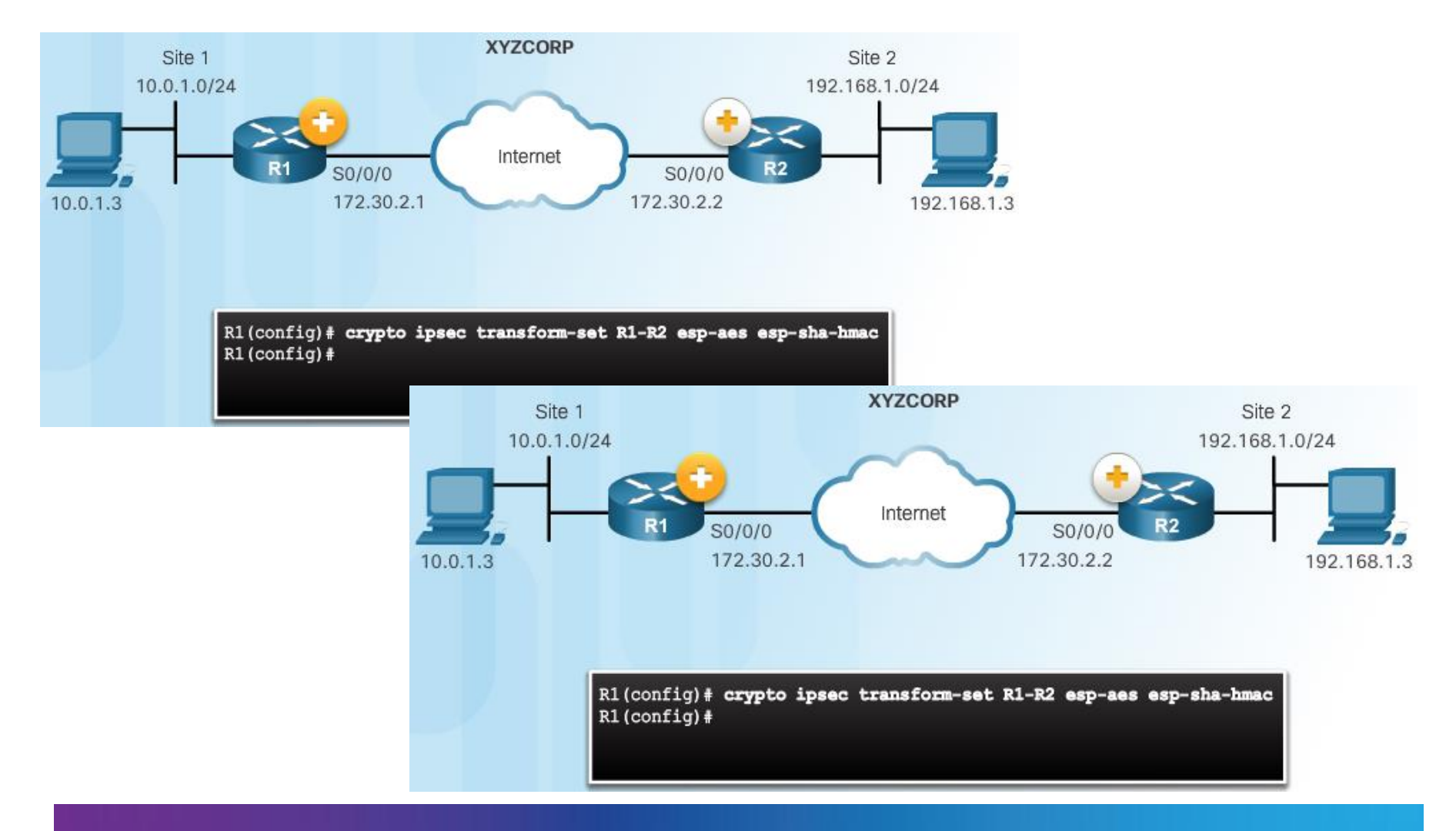

#### Temat 1.3.5: Crypto Mapa

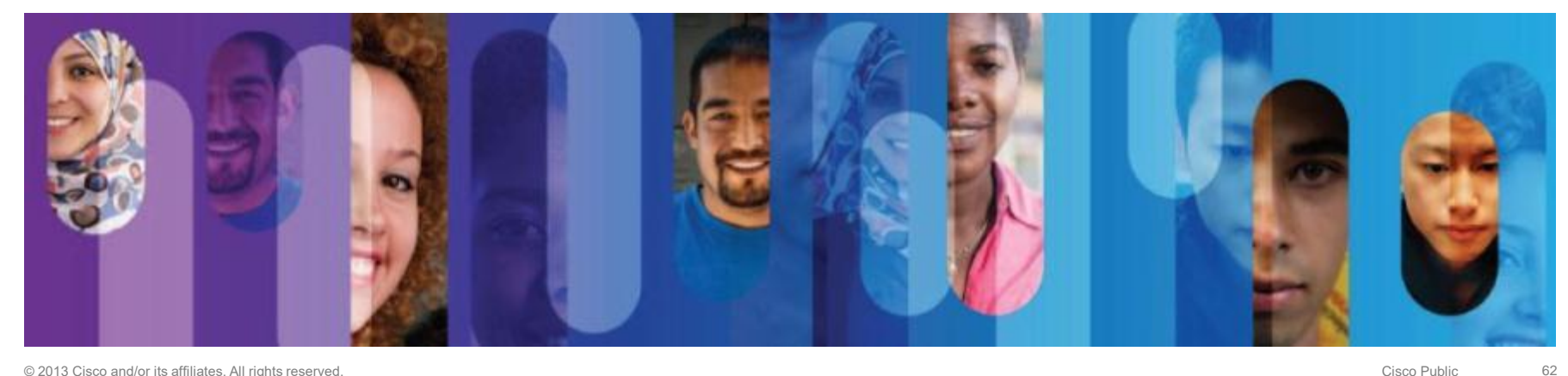

### Składnia polecenia do konfiguracji Crypto Mapy

| Router(config)#                                           |                                                                                                    |  |  |
|-----------------------------------------------------------|----------------------------------------------------------------------------------------------------|--|--|
| crypto map map-name seq-num [ipsec-isakmp   ipsec-manual] |                                                                                                    |  |  |
|                                                           |                                                                                                    |  |  |
|                                                           |                                                                                                    |  |  |
|                                                           |                                                                                                    |  |  |
| Parameter                                                 | Description                                                                                                    |  |  |
| map-name                                                  | Identifies the crypto map set.                                                                                                    |  |  |
| seq-num                                                   | Sequence number you assign to the crypto map entry. Use the crypto map map-name<br>seq-num command without any keyword to modify the existing crypto map entry or<br>profile |  |  |
| ipsec-isakmp                                              | Indicates that IKE will be used to establish the IPsec for protecting the traffic specified by this crypto map entry.                                                        |  |  |
| ipsec-manual                                              | Indicates that IKE will not be used to establish the IPsec SAs for protecting the traffic specified by this crypto map entry                                                 |  |  |

## Składnia polecenia do konfiguracji Crypto Mapy

#### Polecenia konfiguracyjne Crypto mapy

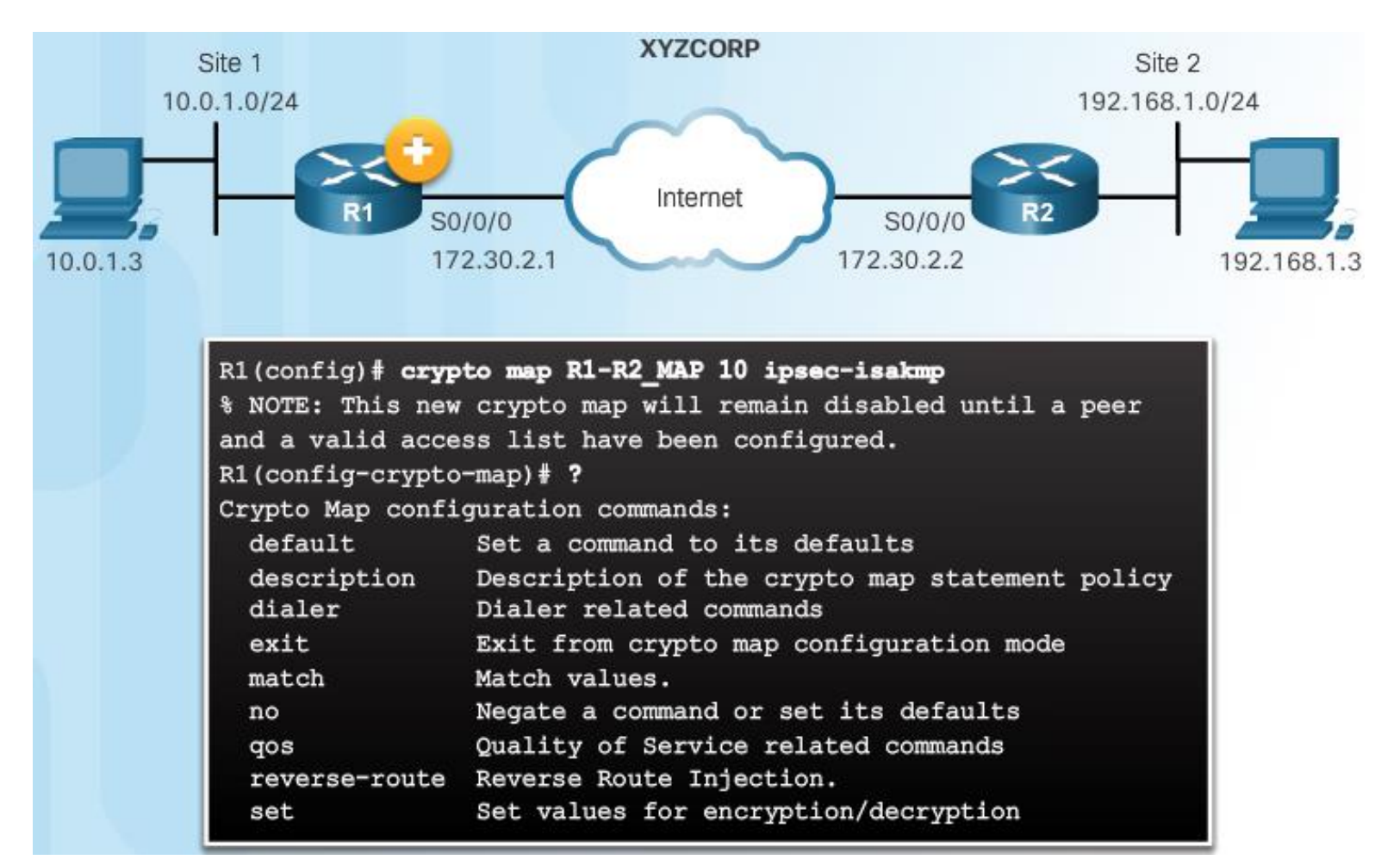

### Konfiguracja Crypto Mapy dla XYZCORP

#### Konfiguracja Crypto Mapy:

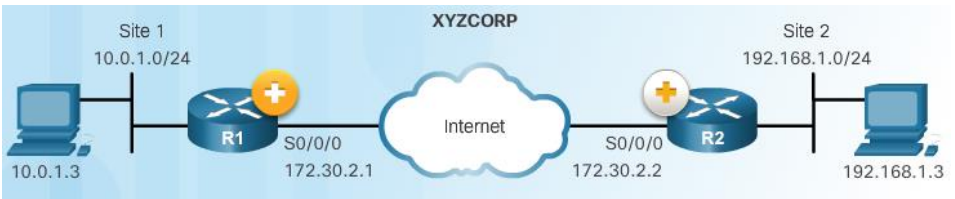

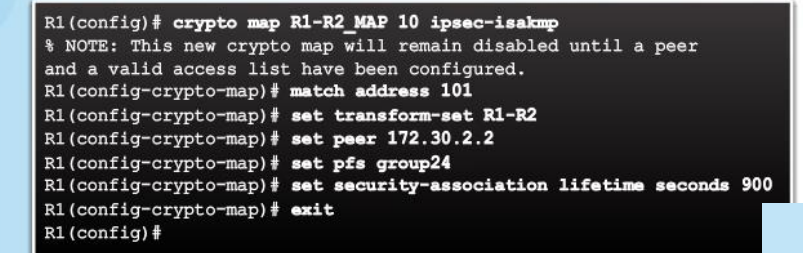

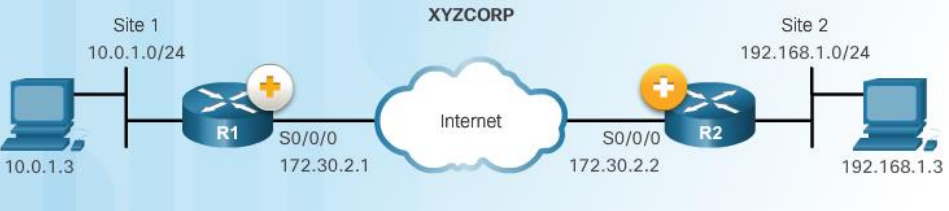

R2(config) # crypto map R1-R2\_NAP 10 ipsec-isakmp % NOTE: This new crypto map will remain disabled until a peer and a valid access list have been configured. R2(config-crypto-map) # match address 102 R2(config-crypto-map) # set transform-set R1-R2 R2(config-crypto-map) # set peer 172.30.2.1 R2(config-crypto-map) # set pfs group24 R2(config-crypto-map) # set security-association lifetime seconds 900 R2(config-crypto-map) # set transform-set R1-R2 R2(config-crypto-map) # set security-association lifetime seconds 900 R2(config-crypto-map) # set transform-set R1-R2 R2(config-crypto-map) # set security-association lifetime seconds 900

## Konfiguracja Crypto Mapy dla XYZCORP (Cont.)

#### Crypto Map Configuration:

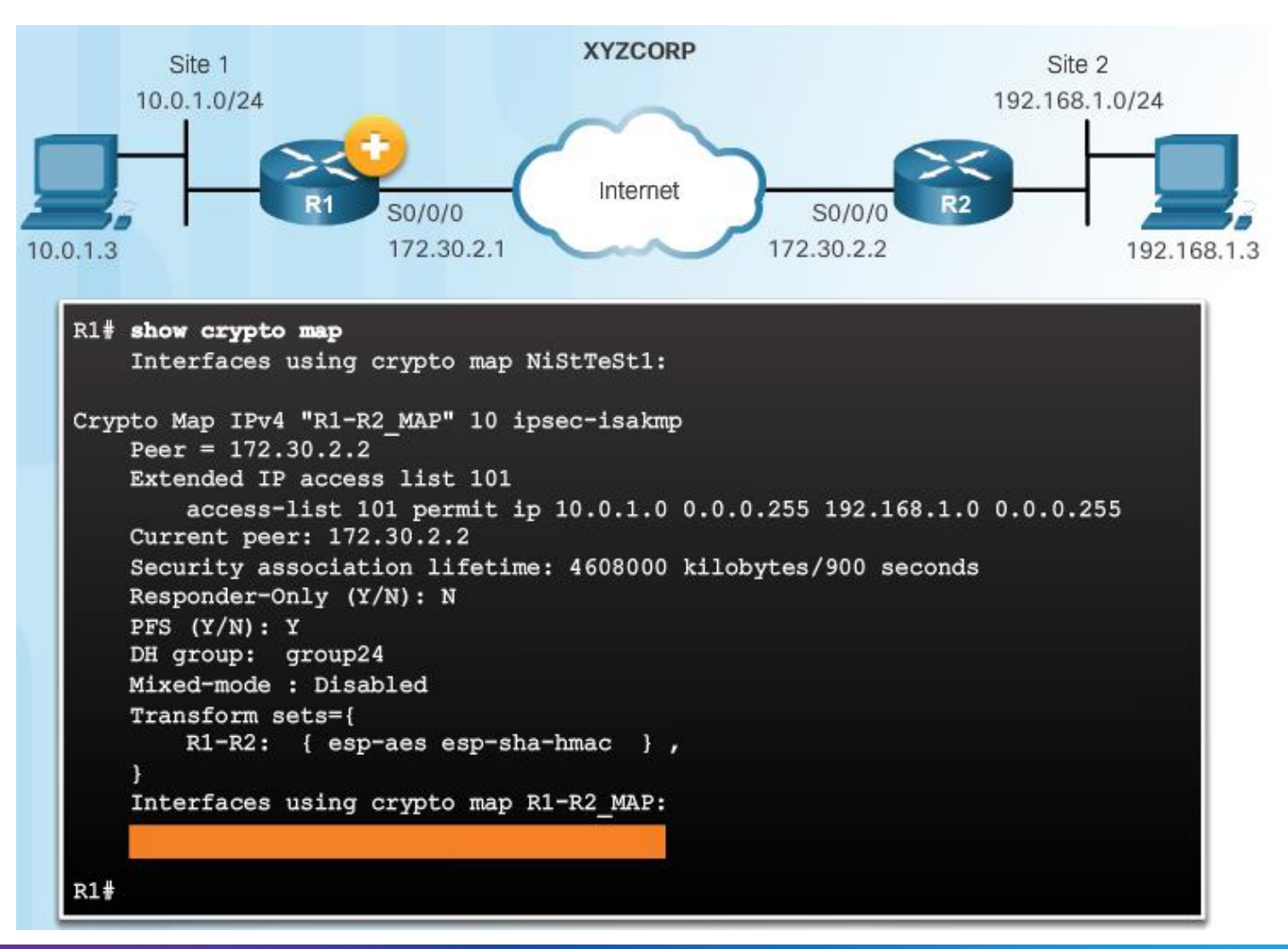

### Użycie Crypto Mapy

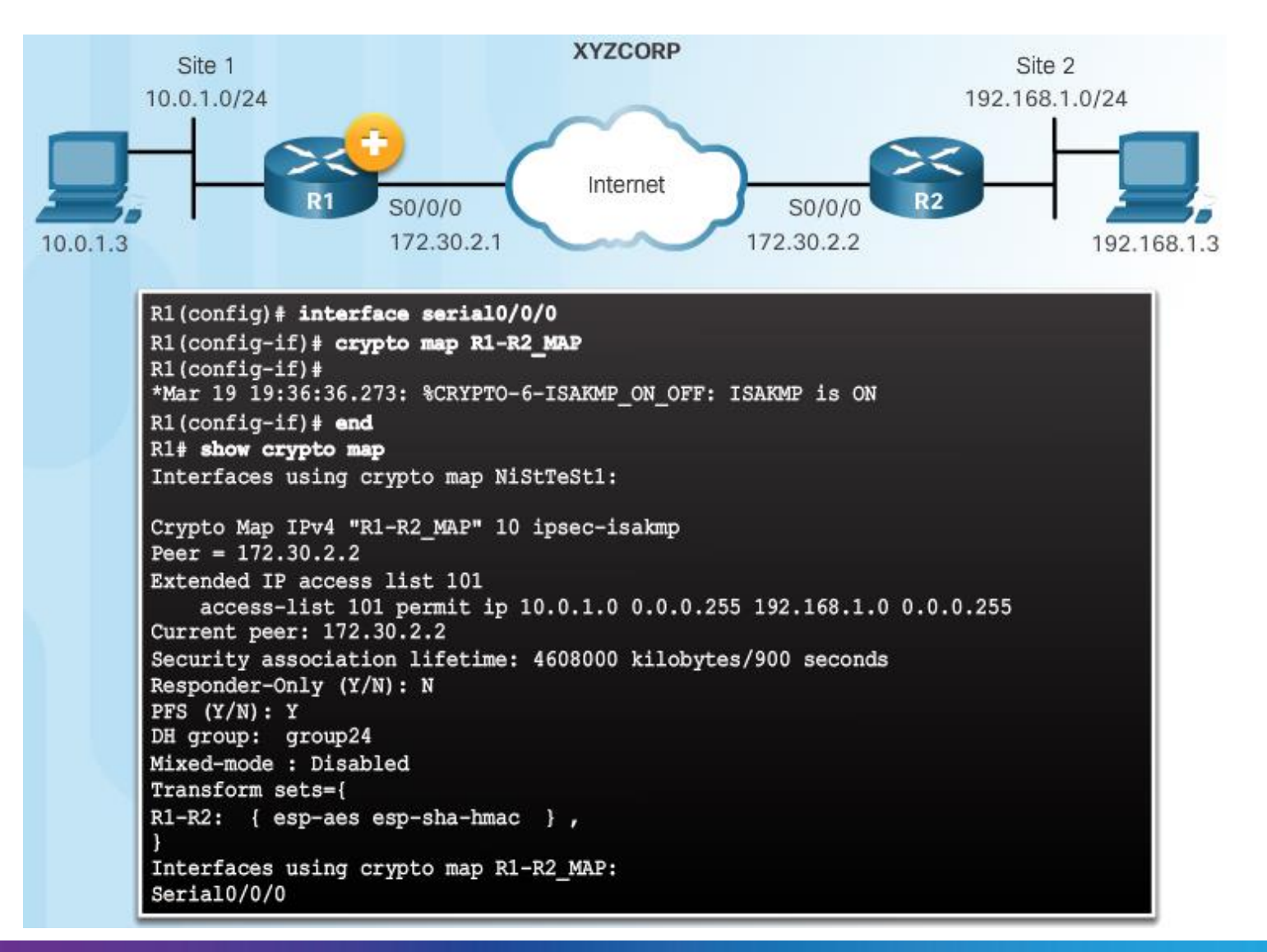

#### Temat 1.3.6: **IPsec VPN**

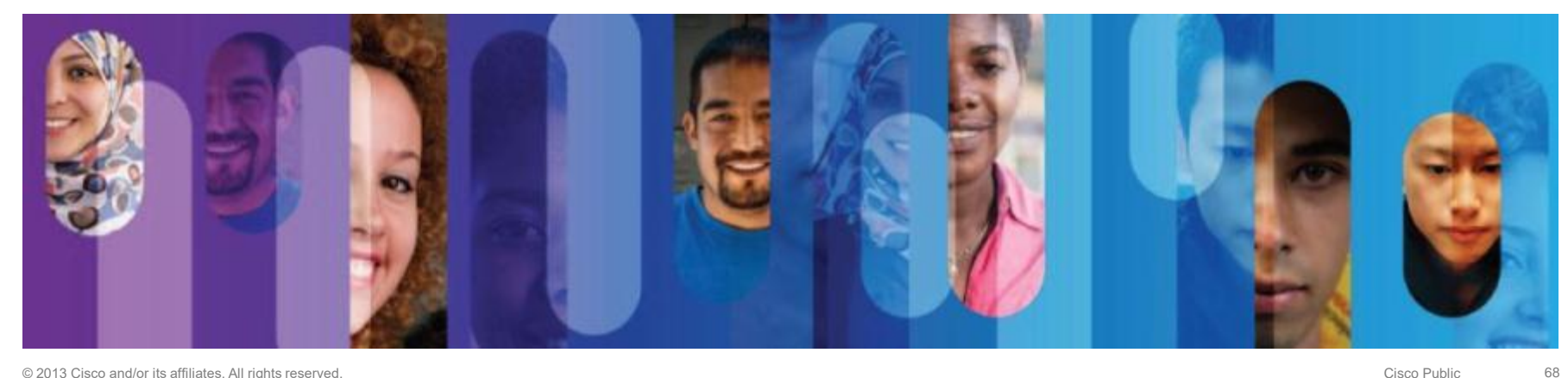

#### Przesyłanie ruchu przez tunel

#### Użyj rozszerzonego polecenia ping w celu przesłania ruchu przez tunel

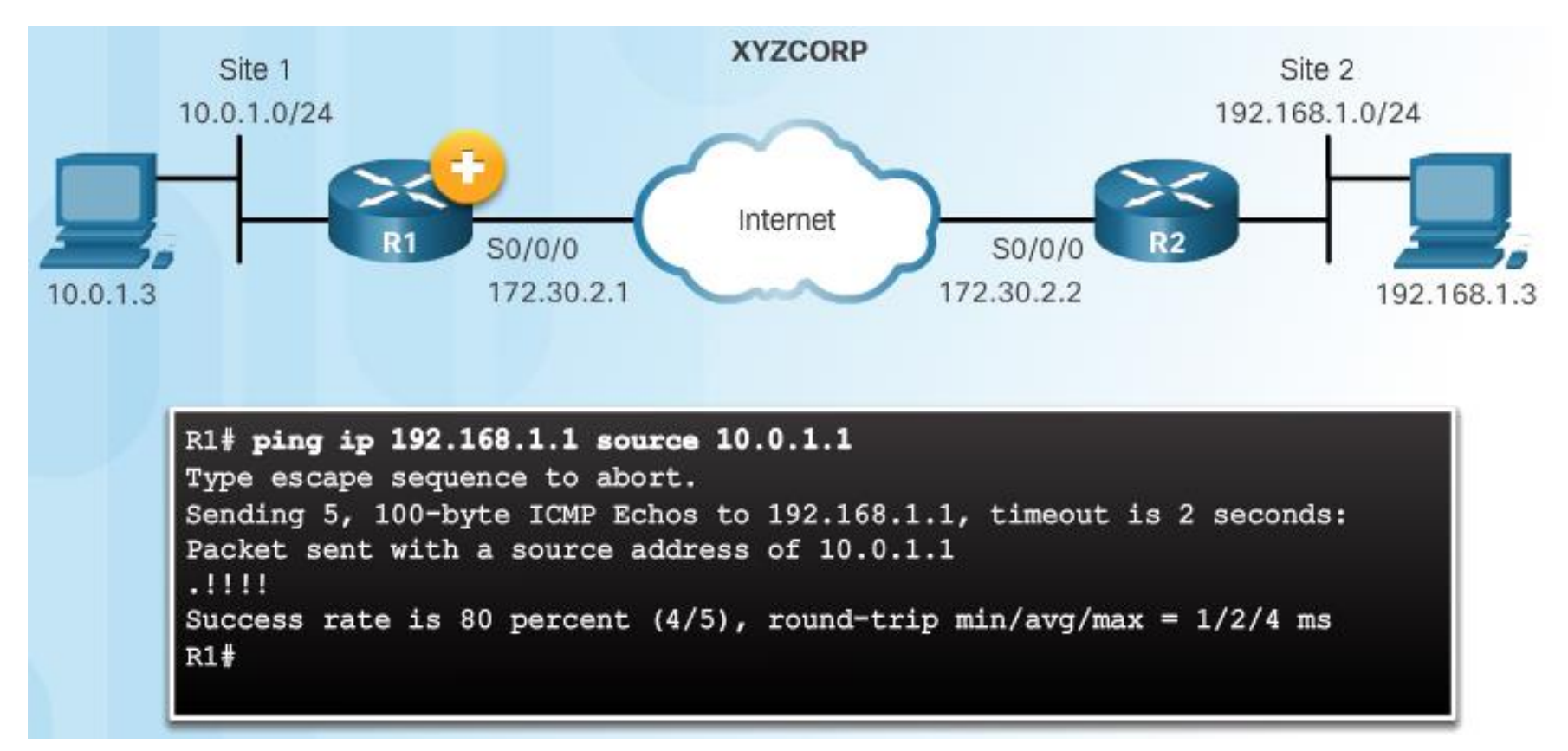

### Weryfikacja tuneli ISAKMP i IPsec

#### Weryfikacja aktywności tunelu ISAKMP

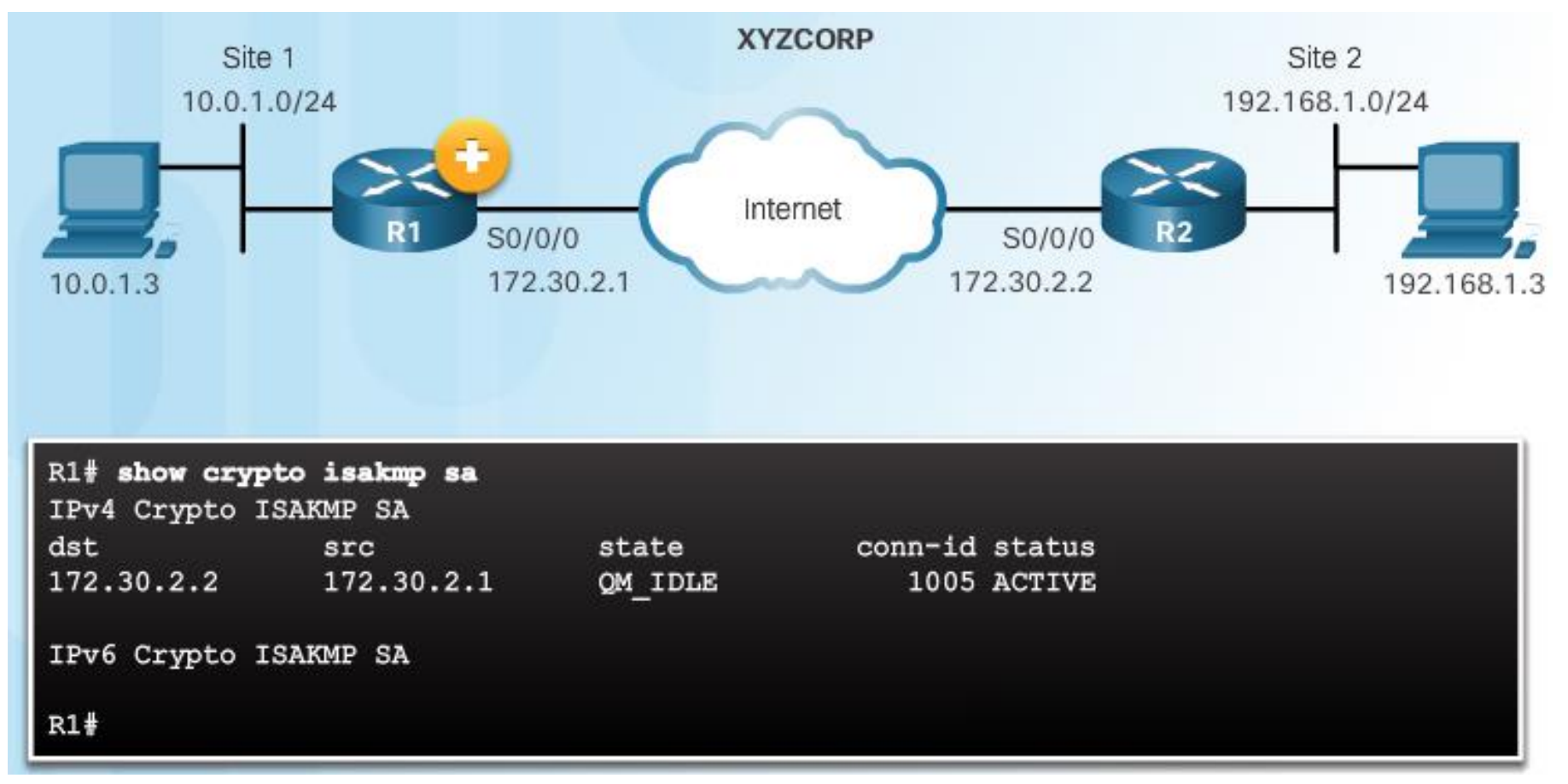

## Weryfikacja tuneli ISAKMP i IPsec (Cont.)

#### Weryfikacja działania tunelu IPsec

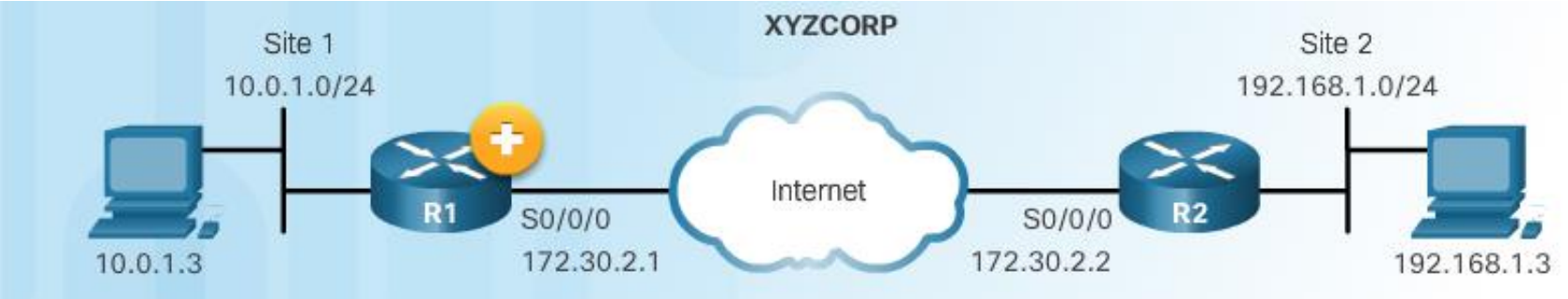

#### R1# show crypto ipsec sa interface: Serial0/0/0 Crypto map tag: R1-R2\_MAP, local addr 172.30.2.1 protected vrf: (none) local ident (addr/mask/prot/port): (10.0.1.0/255.255.255.0/0/0) remote ident (addr/mask/prot/port): (192.168.1.0/255.255.255.0/0/0) current\_peer 172.30.2.2 port 500 PERMIT, flags={origin\_is\_acl,} #pkts encaps: 4, #pkts encrypt: 4, #pkts digest: 4 #pkts decaps: 4, #pkts decrypt: 4, #pkts verify: 4 #pkts compressed: 0, #pkts decompressed: 0 #pkts not compressed: 0, #pkts decompress failed: 0

# Rozdział 1.4: Podsumowanie

Cele rozdziału:

- Wyjaśnienie celu stosowania VPN.
- Wyjaśnienie działania sieci VPN IPsec.
- Konfiguracja tunelu VPN IPsec site-to-site z uwierzytelnianiem za pomocą klucza współdzielonego z wykorzystaniem CLI.
## Thank you.

Cisco Networking Academy Mind Wide Open